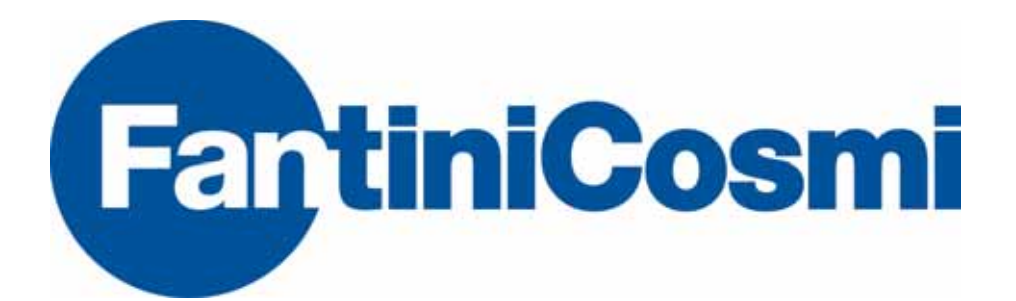

MANUALE UTENTE

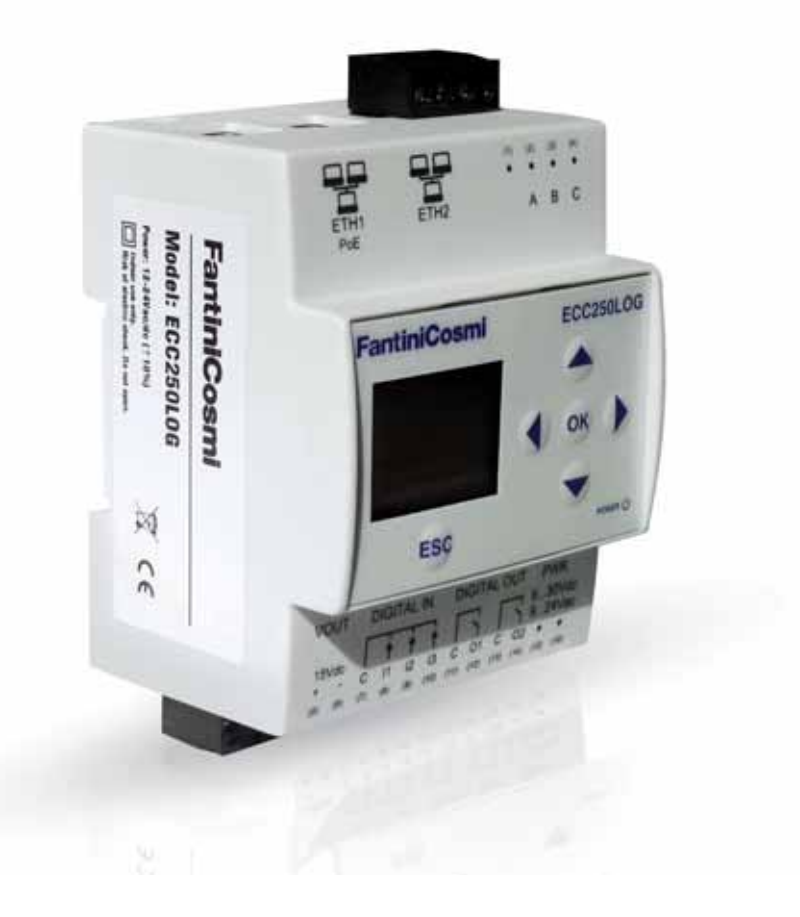

| 1. INTRODU   | ZIONE                                                           | 4  |
|--------------|-----------------------------------------------------------------|----|
| 1.1          | Scopo del documento                                             | 4  |
| 1.2          | Contenuto della confezione                                      | 4  |
| 2. DATI TECI | NICI ECC250LOG                                                  | 4  |
| 3. ASPETTO   | ECC250LOG                                                       | 4  |
| 3.1          | Descrizione dell' ECC250LOG                                     | 4  |
| 3.2          | Dispositivo ECC250LOG                                           | 5  |
| 4. INFORMA   | ZIONI GENERALI SULL'ARCHITETTURA ECC60MBUS                      | 5  |
| 4.1          | Panoramica del sistema                                          | 5  |
| 4.2          | Indirizzamento                                                  | 6  |
| 5. INSTALLA  | ZIONE                                                           | 7  |
| 5.1          | Montaggio meccanico                                             |    |
| 5.2          | Installazione elettrica                                         |    |
| 5.3          | Connessione ad un PC locale tramite Ethernet (LAN)              | 7  |
| 5.4          | Connessione ad un modem/router GPRS-UMTS                        |    |
| 5.5          | Collegamento ingressi digitali a contatti liberi da tensione    |    |
| 5.6          | Collegamento ingressi digitali a contatti con tensione positiva |    |
| 5.7          | Collegamento ingressi digitali a contatti con tensione negativa | 10 |
| 5.8          | Collegamento uscite digitali                                    | 10 |
| 6. MESSA IN  | SERVIZIO                                                        | 11 |
| 7. SELEZION  | IE DELLA LINGUA                                                 | 11 |
| 8. PULSANT   | I E DISPLAY                                                     | 12 |
| 8.1          | Descrizione pulsanti                                            | 12 |
| 8.2          | Display                                                         | 12 |
| 8.3          | Display – ECC250LOG INFO                                        | 13 |
| 8.4          | Display - IMPOSTAZIONI                                          | 13 |
| 9. CONNESS   | SIOE ECC250LOG ECC250LOG AL PC                                  | 14 |
| 10. HOME PA  | AGE                                                             | 15 |
| 11.          | Impostazioni – Sistema                                          | 16 |
| 11.1         | Anagrafica Impianto                                             | 16 |
| 11.2         | Impostazioni di Sistema                                         | 17 |
| 11.3         | Servizio                                                        |    |
| 12. IMPOSTA  | ZIONI – RETE                                                    |    |
| 12.1         | Generali                                                        | 18 |
| 12.2         | Avanzate                                                        | 19 |

| 12.3          | Email                                             | 20 |
|---------------|---------------------------------------------------|----|
| 12.4          | DynDNS                                            | 21 |
| 13. CAMPION   | ATURA DEL DATO                                    | 21 |
| 13.1          | Definizione Frequenza di campionamento e dati RAW | 21 |
| 14. DEFINIZIO | DNE DATI DI SINTESI                               | 22 |
| 14.1          | Dato di Sintesi – Nessuno                         | 22 |
| 4.2           | Dato di Sintesi – Consumo                         | 23 |
| 14.3          | Dato di Sintesi – Massimo                         | 23 |
| 4.4           | Dato di Sintesi – Minimo                          | 24 |
| 15. IMPOSTAZ  | ZIONI – DISPOSITIVI                               | 24 |
| 15.1          | Sezione 1                                         | 25 |
| 15.2          | Sezione 2                                         | 25 |
| 15.3          | Sezione 3                                         | 26 |
| 16. IMPOSTAZ  | ZIONI – EVENTI                                    | 28 |
| 16.1          | Eventi I/O                                        | 28 |
| 16.2          | Eventi                                            | 29 |
| 16.2.1        | Condizione in funzione del valore massimo         | 31 |
| 16.2.2        | 2 Condizione in funzione del valore minimo        | 32 |
| 16.2.3        | 3 Condizione in funzione del Fuori Intervallo     | 33 |
| 16.2.4        | Condizione in funzione Soglia Consumo             | 34 |
| 17. ESPORTA   | DATI                                              | 35 |
| 17.1          | Crea Report                                       | 35 |
| 17.2          | Esempio dati RAW in formato .xIs                  | 38 |
| 17.3          | Esempio dati di Sintesi in formato .xls e .csv    | 38 |
| 17.4          | Pianificazione                                    | 39 |
| 17.5          | Archivio report                                   | 41 |
| 18. ACCOUNT   | DATI                                              | 42 |
| 19. STATO IMF | PIANTO                                            | 43 |
| 19.1          | Dispositivi                                       | 43 |
| 19.2          | Riepilogo Eventi                                  | 45 |
| 20. APPENDIC  | DE                                                | 46 |
| 20.1          | Configurazione ROUTER                             | 46 |

# **1.INTRODUZIONE**

## 1.1 SCOPO DEL DOCUMENTO

Il presente documento rappresenta la guida completa per l'installazione, la configurazione e la messa in servizio di ECC250LOG. Esso si rivolge a personale tecnico con una media conoscenza di elettrotecnica, di informatica e dei principi base del networking su TCP/IP e dei sistemi M-BUS.

ECC250LOG è un dispositivo embedded con web server integrato e costituisce un sistema completo di datalogging e monitoraggio dei consumi in impianti termici dotati di misuratori in grado di comunicare secondo lo standard M-BUS.

### LEGGERE ATTENTAMENTE LE NOTE A SEGUIRE

- Posizionare il sistema sotto copertura firewall e isolarlo dalla rete aziendale.
- Per l'accesso da remoto alla macchina si consiglia l'ultilizzo di tecnologie sicure quali Virtual Private Networks (VPNs) riconoscendo inVPN il medoto più sicuro per connetersi al dispositivo.

Nella prima sezione verranno descritte le caratteristiche tecniche dell'ECC250LOG e la sua messa in servizio. Verrà descritta la fase di prima messa in servizio dell'impianto con la scansione e l'inserimento dei contatori. Successivamente verrà descritta la configurazione avanzata del sistema mediante interfaccia web ed in fine la generazione dei report dei consumi con la relativa pianificazione.

## **1.2 CONTENUTO DELLA CONFEZIONE**

Nell'imballaggio di ECC250LOG sono presenti:

- Datalogger ECC250LOG
- Foglio illustrativo per l'installazione

# 2. DATI TECNICI ECC250LOG

ECC250LOG è un dispositivo hardware realizzato con standard industriali senza parti in movimento e adatto al fissaggio su barra DIN all'interno di un quadro elettrico. Si riportano le principali caratteristiche tecniche del dispositivo:

- Temperatura Operativa: [-10..+55°C]
- Temperatura Immagazzinamento: [-25..+65°C]
- Grado di Protezione: IP20 (EN60529)
- Fissaggio: Barra DIN da 35mm (EN60715)
- Dimensioni: 4 moduli DIN (90x72x64.5)
- Alimentazione: 24Vdc ±10%, 24Vac (min 20Vac, max 40Vac)
- Consumo: Max 3W

# 3. ASPETTO ECC250LOG

## 3.1 DESCRIZIONE DELL' ECC250LOG

Di seguito si riassumono le principali caratteristiche funzionali che verranno descritte nel presente documento:

- Datalogger del sistema basato su webserver
- Gestisce fino ad un massimo di 250 contatori M-Bus
- Storico dei dati sintetici giornalieri fino a 10 anni
- Storico delle letture giornaliere pari ad 1 anno
- Acquisizione dati con intervallo da 15 min a 1 mese
- Gestione remota dell'impianto, lettura contatori, invio report, gestione allarmi, gestione eventi
- 3 Ingressi digitali per gestione logiche e controllo remoto
- 2 Uscite a relay per gestione logiche e controllo remoto
- Display grafico per consultazione locale e configurazione
- Tastiera a membrana 6 tasti.

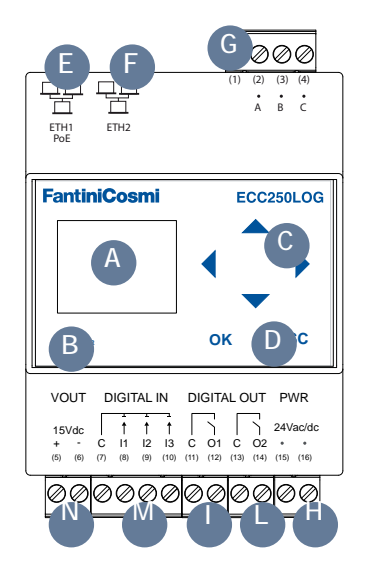

Display

Α.

Β.

C.

D. E.

F.

G.

Η.

I.

M.

N.

- Tasto navigazione (ESC)
- Tastiera di navigazione a 5 tasti (UP-DOWN-LEFT-RIGHT-OK)
- Led stato di funzionamento
- Porta Ethernet 1 (PoE)
- Porta Ethernet 2
- Connettore per dispositivi ECC60MBUS
- Connettore Ingresso alimentazione
- Connettore uscita a relay 1 (Contatto normalmente aperto)
- L. Connettore uscita a relay 2 (Contatto normalmente aperto)
  - Connettore ingressi digitali
  - Connettore tensione di uscita ausiliaria per ingressi digitali

# 4. INFORMAZIONI GENERALI SUL SISTEMA

#### 4.1 PANORAMICA DEL SISTEMA

È un sistema di monitoraggio e contabilizzazione dei consumi per sistemi basati sul protocollo di comunicazione standard M-bus (EN13757). Tutti i misuratori che adottano questo standard di comunicazione possono essere connessi al sistema e verranno gestiti dal sistema con tutte le funzionalità che lo contraddistinguono.

Per consentire la comunicazione dell'ECC250LOG con i dispositivi M-bus è necessario l'utilizzo del ECC60MBUS. Di seguito si riporta un esempio di architettura del sistema

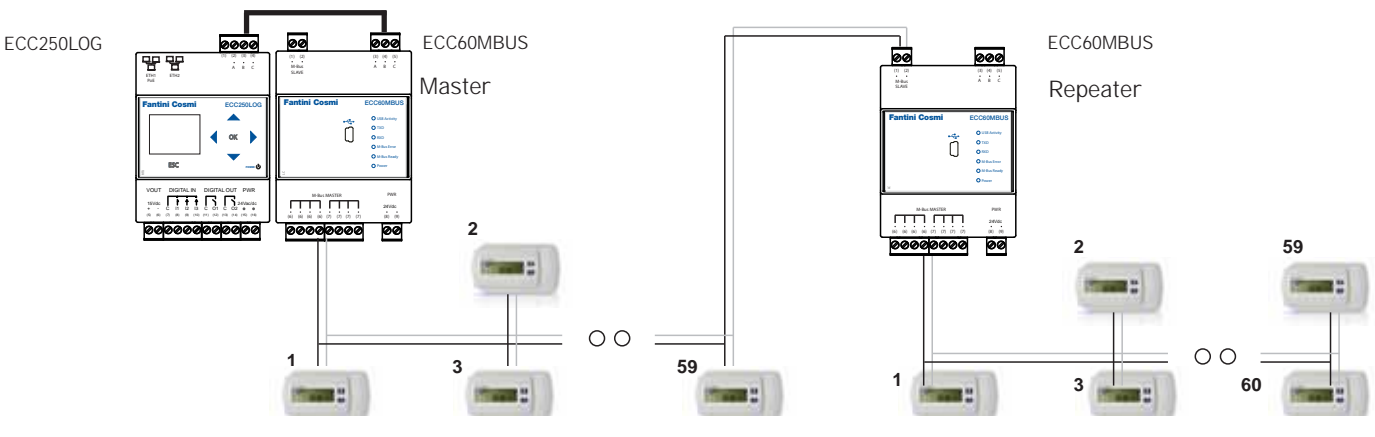

Figura 2 - Architettura del sistema

L'ECC250LOG è in grado di gestire fino ad un massimo di 250 contatori mentre un singolo ECC60MBUS è in grado di gestire fino a un massimo di 60 nodi M-bus. Qualora nell'impianto ci fossero più di 60 nodi M-bus da gestire con la stesso ECC250LOG si possono utilizzare uno o più ECC60MBUS in modalità Repeater.

#### 4.2 SISTEMA M-BUS

M-bus (Meter Bus) è un bus di comunicazione conforme alla normativa Europea EN1434-3. I vantaggi del sistema M-bus sono

- Alto livello di sicurezza nella trasmissione dei dati
- Bassi costi per la stesura del bus
- Lunghe distanze senza l'utilizzo di ripetitori
- Elevato numero di dispositivi centralizzati
- Rilevamento di dispositivi sia a batteria sia a tensione di rete
- Riconoscimento automatico dei dispositivi
- Ampia disponibilità di apparati e componenti
- Differenti scelte per la tipologia del bus: lineare, stella, albero

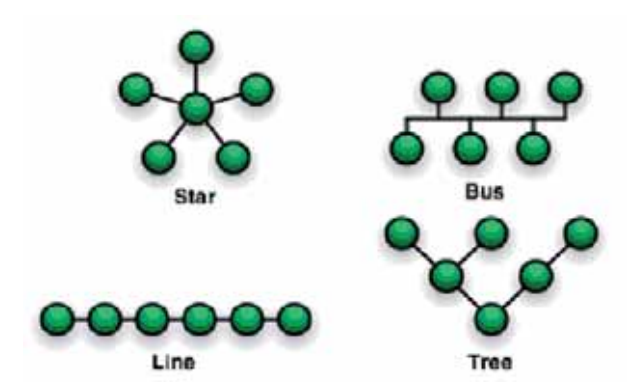

Figura 3 - Tipologie di bus

#### 4.3 INDIRIZZAMENTO

Lo standard M-bus prevede due tipologie di indirizzamento per la rilevazione e comunicazione con i dispositivi connessi al bus

- Indirizzo Primario: in un sistema M-bus possono essere assegnati fino ad un massimo di 250 indirizzi primari (logica esadecimale). Normalmente l'indirizzo primario viene assegnato durante la messa in servizio per ordinare secondo logica i dispositivi
- Indirizzo Secondario: l'indirizzo secondario è composto da 8 byte e permette di assegnare qualsiasi numero da 00000000.÷999999999. I dispositivi hanno di default l'indirizzo secondario uguale al numero di serie di fabbricazione (matricola). L'utilizzo della lettura per secondario permette, in fase di scansione del bus, l'acquisizione dei contatori che supportano la procedura detta a "Wildcard"; la stessa consente la selezione di un gruppo di dispositivi in base alla sezione della loro matricola

### 4.4 DIMENSIONAMENTO DEL SISTEMA M-BUS

Seguire le indicazioni riportate nella tabella per il dimensionamento del sistema M-bus

| Tipo di impianto                | Distanza<br>massima | Lunghezza cavo<br>totale | Sezione mm <sup>2</sup> | Numero<br>di dispositivi (slave) | Max. velocità di<br>trasmissione |
|---------------------------------|---------------------|--------------------------|-------------------------|----------------------------------|----------------------------------|
| Edifici residenziali<br>piccoli | 350m                | 1000m                    | 0.8mm                   | 250                              | 9600 Baud                        |
| Edifici residenziali            | 350m                | 4000m                    | 0.8 mm                  | 250                              | 2400 Baud                        |
| grandi                          |                     |                          |                         | 64                               | 9600                             |
| Complessi piccoli               | 1000m               | 4000m                    | 0.8mm                   | 64                               | 2400 Baud                        |
| Complessi grandi                | 3000m               | 5000m                    | 1.5mm2                  | 64                               | 2400 Baud                        |

# 4.5 CARATTERISTICHE DEL SEGNALE BUS PER ECC60MBUS

| Sistema M-bus                         | Designation | Condizione | Minimo | Tipico | Massimo | Unità misura |
|---------------------------------------|-------------|------------|--------|--------|---------|--------------|
| Numero di dispositivi<br>per segmento | n           | ECC60MBUS  | 0      |        | 60      |              |
| Velocità trasmissione                 | Т           |            | 300    | 2400   | 9600    | Bd           |
| Tensione del bus                      | U           | IM=0400mA  | 12     |        | 42      | V            |
| Bus Voltage (Master)                  | UM          | IM=0400mA  | 24     | 40     | 42      | V            |
| Bus Voltage (slave)                   | US,R        |            | ±21    |        | ±42     | V            |
| Corrente Bus                          | IM,V        | ECC60MBUS  | 0      |        | 90      | mA           |
| Corrente Bus in cc                    | IM,K        | ECC60MBUS  | 130    | 500    | 160     | mA           |
| Corrente (slave)                      | IS,R        | US=2142V   | 0.75   | 1.2    | 1.2     | mA           |
| Corrente trasmessa (slave)            | IS,S        | US=2142B   | 11     |        | 20      | mA           |

# 5. INSTALLAZIONE

Per effettuare l'installazione del dispositivo si consiglia di rispettare le seguenti istruzioni al fine di effettuare al meglio la messa in servizio del sistema . L'installazione deve essere effettuata da personale specializzato ed abilitato all'installazione di apparati sottoposti a tensione elettrica.

## 5.1 MONTAGGIO MECCANICO

Il dispositivo è progettato per essere fissato esclusivamente su barra DIN pertanto non sono ammessi altre tipologie di montaggio. Il montaggio su barra DIN prevede i seguenti passaggi:

- Fissaggio della barra DIN sul fondo quadro elettrico qualora ne fosse sprovvisto
- Estrarre tutti i morsetti del dispositivo prima di agganciarlo alla guida DIN
- Appoggiare l'incasso presente sul fondo del dispositivo sulla parte superiore della guida tenendolo inclinato di 45° rispetto alla barra. Ruotare il dispositivo fino ad agganciarlo alla barra.

#### LEGGERE ATTENTAMENTE LE NOTE A SEGUIRE

Per evitare elevate sollecitazioni meccaniche ai morsetti che potrebbero danneggiare il dispositivo, effettuare tutti i cablaggi necessari a morsetti scollegati dal dispositivo. Seguire pertanto i seguenti passi:

- Estrarre i morsetti da dispositivo tirando verso l'esterno
- Serrare i cavi al morsetto estratto rispettando la giusta polarità
- · Reinserire il morsetto con i cavi rispettando la giusta posizione del morsetto

### **5.2 INSTALLAZIONE ELETTRICA**

Prima della messa in servizio del dispositivo verificare i seguenti punti:

- Assicurarsi che il quadro elettrico in cui viene installato il dispositivo non sia sotto tensione.
- Verificare la presenza dei dispositivi di protezione generali per le alimentazioni (fusibili, magnetotermici, differenziali).
- Assicurarsi che la tensione di alimentazione rispetti i limiti di funzionamento del dispositivo e che la potenza dell'alimentatore sia sufficiente a garantire il funzionamento di tutti i dispositivi ad esso collegati verificando il massimo assorbimento di ciascuno di essi.
- Se si utilizza l'alimentazione tramite PoE (Power Over Ethernet) assicurarsi che il cavo di rete sia connesso su Eth1 e che lo switch PoE sia idoneo al dispositivo.
- Assicurarsi che l'ECC60MBUS sia correttamente collegato alla rete M-bus e alla tensione di alimentazione (fare riferimento al relativo manuale di installazione).
- Assicurarsi che l'ECC250LOG sia correttamente collegata al ECC60MBUS mediante il bus seriale contrassegnato A-B-C.
- Se presente, assicurarsi che il modem router sia correttamente installato secondo quanto prescritto dal relativo manuale.
- Se presente una connessione dati, assicurarsi che il cavo di rete Ethernet sia correttamente crimpato e connesso a Eth1 o Eth2.

## 5.3 CONNESSIONE SERIALE CON ECC60MBUS

Prima di effettuare la connessione con l'ECC60MBUS assicurarsi che questo sia installato correttamente come indicato nel relativo manuale di installazione. Collegare il dispositivo al ECC60MBUS come da figura:

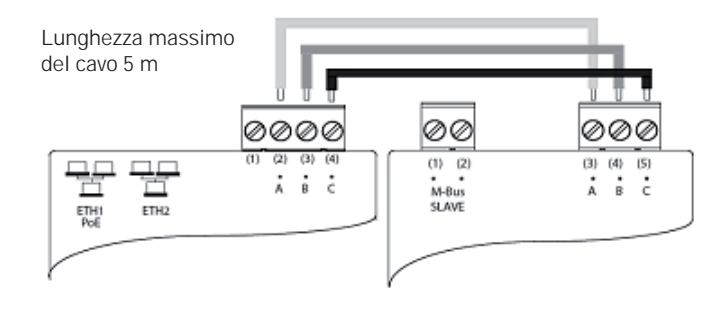

Figura 4 - Tipo di Collegamento

Se il collegamento seriale con il ECC60MBUS è stato effettuato correttamente il led TX presente sul frontale del ECC60MBUS lampeggia in sincronia ad ogni comunicazione con i dispositivi M-bus ad esso connessi.

## 5.4 CONNESSIONE AD UN PC LOCALE TRAMITE ETHERNET (LAN)

Il dispositivo è dotato di due port ethernet ETH1 ed ETH2 per la connessione ad un PC connesso ad una rete LAN esistente o direttamente tramite un cavo ethernet.

Figura 4 - Connessione alla rete LAN

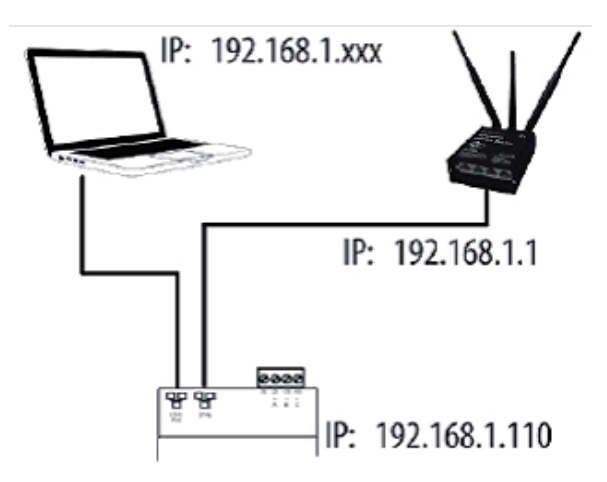

Figura 5 - Connessione alla rete LAN

Per la connessione diretta o tramite rete LAN di un PC al dispositivo attenersi ai seguenti passi:

Connettere con un cavo ethernet standard T568A o T568B (dritto o incrociato) la porta ETH1 o ETH2 del dispositivo alla porta Ethernet del computer o ad una presa di rete LAN esistente. Se si utilizza una rete LAN esistente collegare il computer ad un altra presa di rete della stessa rete LAN.

Verificare l'indirizzo IP dell'ECC250LOG dal display accedendo al menu INFO, cap 8.4 e verificando che l'icona ETH corrispondente alla connessione ethernet indichi che il cavo è connesso.

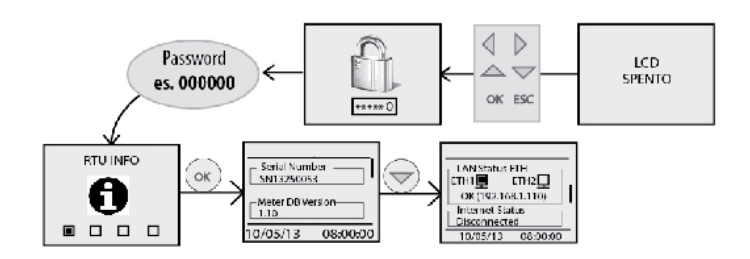

Figura 6 - Configurazione rete LAN

Per default le impostazioni di rete dell' ECC250LOG sono: Indirizzo IP: 192.168.1.110

- Netmask: 255.255.255.0
- Tipo assegnazione IP: Statico
- Configurare l'interfaccia di rete del PC con indirizzo IP appartenente alla stessa sottorete del ECC250LOG. Nell'esempio mostrato in figura, affinché il computer possa comunicare via ethernet con l' ECC250LOG occorre impostare l'indirizzo IP della scheda di rete del computer a cui si collega l' ECC250LOG del tipo:
- Indirizzo IP: 192.168.1.XXX (Con XXX numero da 1 a 254 e diverso da 110)
- Netmask: 255.255.255.0
- Tipo assegnazione IP: Statico.
- Per modificare l'indirizzo IP della scheda di rete del computer fare riferimento al manuale utente del Sistema Operativo installato sul PC.
- Nel caso in cui il PC e l' ECC250LOG siano connessi attraverso una rete LAN esistente (aziendale, domestica o altro) assicurarsi che nella rete non sia già stato assegnato l'indirizzo IP utilizzato dall' ECC250LOG e quello scelto dal PC.
- Per indicazioni su come modificare l'indirizzo IP del proprio PC far riferimento al SO in uso.

### 5.5 CONNESSIONE AD UN MODEM/ROUTER GPRS-UMTS

Per consentire da remoto la consultazione del webserver del dispositivo, l'invio dei report di consumo e quanto concerne il monitoraggio dell'impianto occorre che il dispositivo possa connettersi ad internet con una connessione dati. Nel caso in cui non vi sia una connessione LAN/ADSL occorre utilizzare un modem/router fornito come accessorio all'ECC250LOG.

Le impostazioni di default dell'ECC250LOG e del router ECCREMLOG consentono il collegamento dei due apparati senza la modifica dei parametri di rete dei due dispositivi. Relativamente alla SIM da utilizzare con il router, questo è già configurato per l'utilizzo di SIM dell'operatore telefonico TIM (Telecom Italia Mobile). In questo caso le operazioni che l'utente deve eseguire sono:

- Togliere l'alimentazione del router
- Sfilare il pannello frontale su cui c'è indicazione sull'inserzione della SIM
- Assicurarsi che il PIN della SIM sia disabilitato
- Inserire la SIM dati rispettando il corretto verso di inserzione
- Richiudere il pannello frontale
- Fissare le due antenne GSM MAIN e AUX per garantire un segnale sufficiente alla trasmissione
- Attendere che il router si agganci alla rete cellulare
- Collegare con un cavo di rete la porta LAN1 del router con ETH1 o ETH2 dell'ECC250LOG
- Verificare sul display nella sezione ECC250LOG INFO cap 8.3 che la connessione internet sia OK

Nel caso in cui l'operatore non sia in possesso di una SIM dati TIM occorre modificare alcune impostazioni del router:

- Verificare che la SIM sia di tipo dati sia di tipo Machine-To-Machine (M2M)
- Sia abilitata al traffico GPRS/UMTS
- Verificare con l'operatore che sia di tipo bidirezionale, ovvero che consenta l'accesso alla porta 80 per la consultazione del webserver
- Modificare l'APN del router con quello fornito dall'operatore (es. ibox.tim.it / m2mbis.vodafone.it)
- Fare riferimento all'appendice Cap. 20 per indicazioni dettagliate sulle impostazioni del router

#### 5.6 COLLEGAMENTO INGRESSI DIGITALI A CONTATTI LIBERI DA TENSIONE

Per collegare gli ingressi digitali al dispositivo a contatti liberi da tensione quali interruttori, relay di interfaccia o quant'altro non imponga tensione, seguire quanto di seguito riportato.

COLLEGAMENTO INGRESSI LIBERI DA TENSIONE

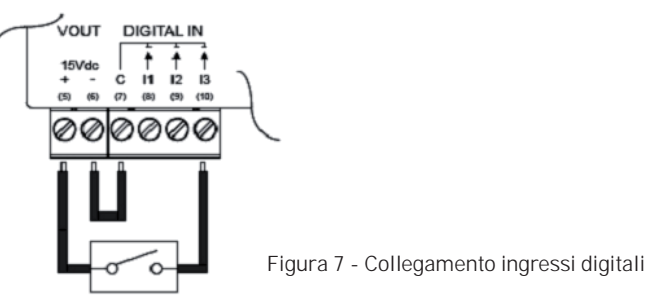

- Collegare il comune degli ingressi digitali (7) al morsetto (6) della Vout
- Collegare il morsetto (5) della Vout (+15Vdc) ad un polo del contatto che si vuole collegare
- Collegare il secondo polo del contatto all'ingresso digitale desiderato, (8) per I1, (9) per I2 e (10) per I3

### 5.7 COLLEGAMENTO INGRESSI DIGITALI A CONTATTI CON TENSIONE POSITIVA

Per collegare gli ingressi digitali al dispositivo a contatti non liberi da tensione in cui si ha una tensione positiva in caso di contatto chiuso e assenza di tensione in caso di contatto aperto, seguire quanto di seguito riportato:

COLLEGAMENTO INGRESSI IN TENSIONE POSITIVA

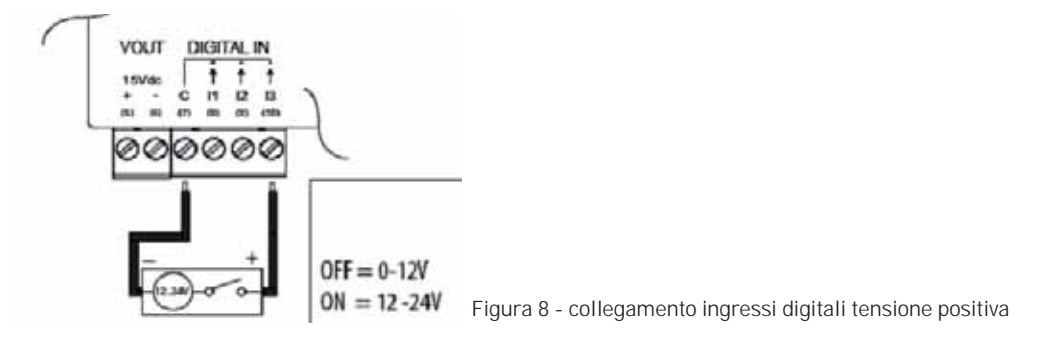

- Collegare il polo comune (negativo) del contatto al morsetto comune (7) del dispositivo
- Collegare il polo positivo del contatto al morsetto (8)/(9)/(10) per gli ingressi 11/12/13
- Quando la tensione ai capi dell'ingresso collegato, ad esempio tra (7) e (10), è compresa tra 0V e 12V l'ingresso dell'ECC250LOG verrà considerato come aperto (OFF). Quando la tensione assume un valore compreso tra 12V e 24V verrà considerato come chiuso (ON).

## 5.8 COLLEGAMENTO INGRESSI DIGITALI A CONTATTI CON TENSIONE NEGATIVA

Per collegare gli ingressi digitali al dispositivo a contatti non liberi da tensione in cui si ha una tensione negativa in caso di contatto chiuso e assenza di tensione in caso di contatto aperto, seguire quanto di seguito riportato:

COLLEGAMENTO INGRESSI IN TENSIONE NEGATIVA

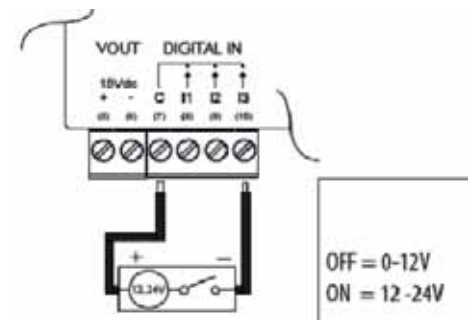

Figura 9 - collegamento ingressi digitali tensione negativa

- Collegare il polo comune (positivo) del contatto al morsetto comune (7) del dispositivo
- Collegare il polo negativo del contatto al morsetto (8)/(9)/(10) per gli ingressi I1/I2/I3

Quando la tensione ai capi dell'ingresso collegato, ad esempio tra (7) e (10), è compresa tra 0V e 12V l'ingresso dell'ECC250LOG verrà considerato come aperto (**OFF**). Quando la tensione assume un valore compreso tra 12V e 24V verrà considerato come chiuso (**ON**).

## 5.9 COLLEGAMENTO USCITE DIGITALI

L'ECC250LOG è dotato di due relay che possono essere utilizzati come uscite digitali alle quali è possibile collegare un carico o usate come consenso per altri sistemi. Le uscite **01** e **02** possono essere sia controllate da remoto che legate a logiche configurate tramite web server. Per il collegamento a carichi elettrici resistivi rispettare il seguente schema:

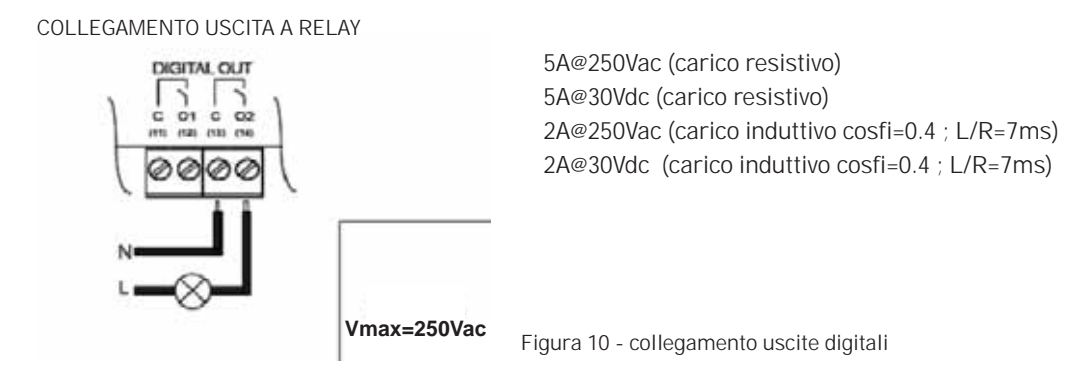

# 6. MESSA IN SERVIZIO

L'attività di messa in servizio riguarda tutte le attività che consentono di rendere operativo l'ECC250LOG connesso all'impianto ECC60MBUS.

Al termine dell'installazione, dopo aver verificato che tutti i collegamenti siano stati effettuati correttamente, si può procedere alla messa in servizio dell'impianto seguendo i passi di seguito descritti:

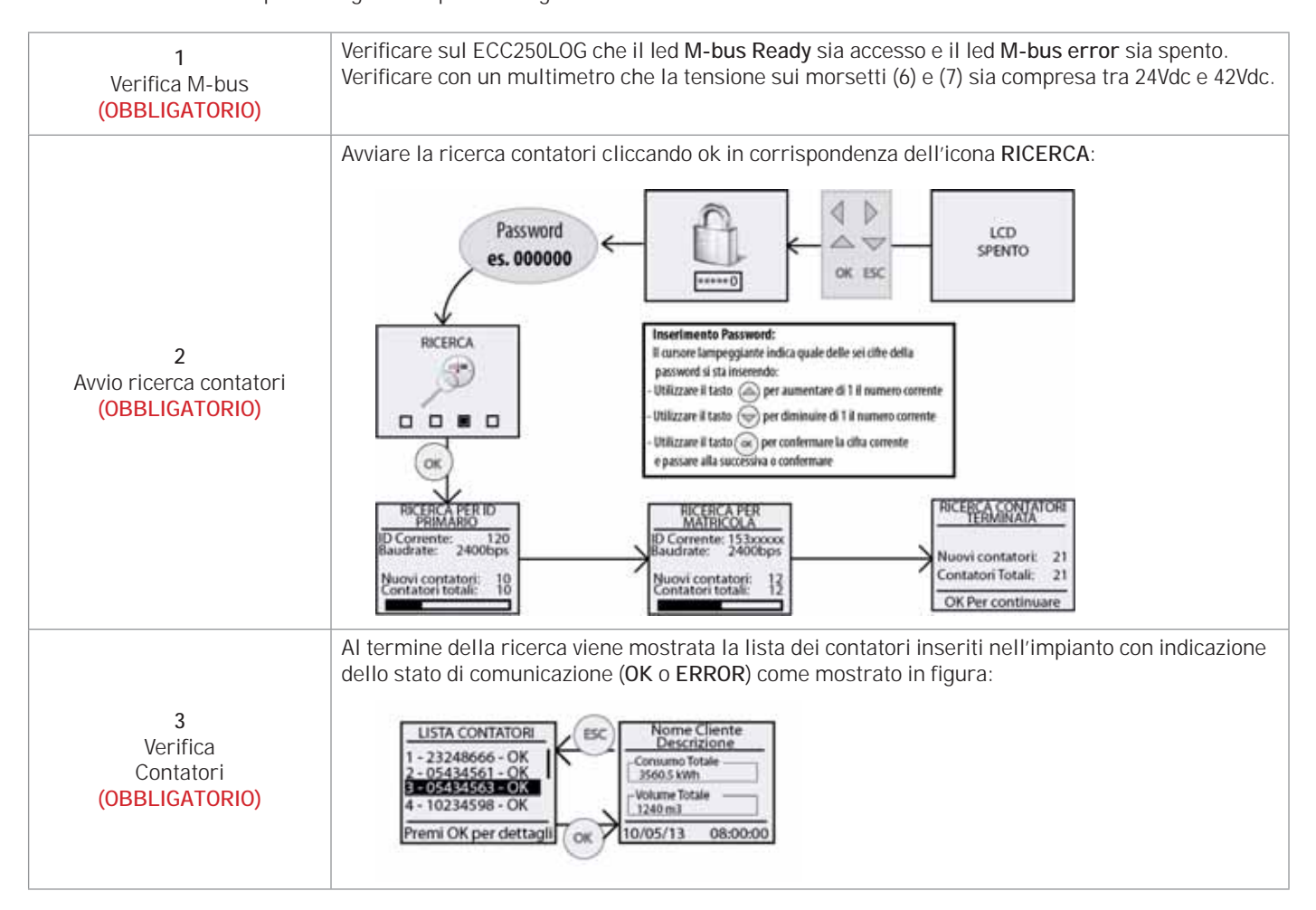

| 4<br>Accesso al Webserver<br>(RACCOMANDATO)                                   | <ul> <li>E' obbligatorio l'accesso al web server (dal cap 10) dell'ECC250LOG per configurare i contatori presenti in campo.</li> <li>Collegare con un cavo di rete l'ECC250LOG al computer come descritto nel Cap. 4.4.</li> <li>Aprire un browser web come Chrome, Safari, Firefox (Raccomandato Google Chrome).</li> <li>Digitare nella barra degli indirizzi l'indirizzo IP dell'ECC250LOG indicato sul display come da Cap. 4.4 (es. 192.168.1.110) e premere invio</li> </ul> |
|-------------------------------------------------------------------------------|----------------------------------------------------------------------------------------------------|
| 5<br>Assegnazione nomi contatori<br>(RACCOMANDATO)                            | Al fine di rendere più chiara la consultazione dei consumi nei report generati o sul display<br>dell'ECC250LOG, si raccomanda l'utente di assegnare almeno <b>Nome dispositivo</b> per identificare<br>un contatore con la rispettiva utenza come ad esempio Interno 1 o Appartamento 12.<br>• Vedere Cap. 15 per l'assegnazione del nome e descrizioni dei contatori                                                                                                    |
| 6<br>Anagrafica Impianto<br>(RACCOMANDATO)                                    | L'anagrafica impianto consiste nell'informazioni relative la proprietà e ubicazione dell'impianto.<br>Queste sono riportate come intestazione dei report generati dal datalogger.<br>• Vedere Cap. 11 per l'impostazione dell'anagrafica impianto                                                                                                    |
| 7<br>Impostazione Email<br>(RACCOMANDATO)                                     | <ul> <li>Per consentire al datalogger di notificare eventuali report/eventi generati o anomalie / errori rilevati in impianto è raccomandato impostare correttamente la sezione Email.</li> <li>Vedere Cap. 12.3 per l'impostazione invio email</li> </ul>                                                                                                    |
| 8<br>Modifiche password Display/<br>Webserver<br>(FORTEMENTE<br>RACCOMANDATO) | <ul> <li>Prima di terminare la messa in servizio è caldamente raccomandato modificare le password di default di accesso al display e al web server.</li> <li>Vedere Cap. 18 per la modifica della password di accesso al display.</li> <li>Vedere Cap. 18 per la modifica delle password di amministratore ed utente di accesso al webserver</li> </ul>                                                                                                    |

# 7. SELEZIONE DELLA LINGUA

La scelta della lingua può essere effettuata sia direttamente sull'ECC250LOG che dal lato WEB.

Nel primo caso, una volta aver inserito la password di sicurezza, nei menù principali quali ECC250LOG INFO, CONTATORI, RICERCA e IMPOSTAZIONI è sufficiente premere le frecce  $\uparrow$  o  $\downarrow$  per modificare la lingua. Le lingue disponibili sono l'inglese e l'italiano.

Nel secondo caso, lato web, far riferimento al Cap. 11.1.

# 8. PULSANTI E DISPLAY

#### 8.1 DESCRIZIONE PULSANTI

L'ECC250LOG è dotato di 6 tasti di navigazione che consentono la navigazione dei menu all'interno del display. Le funzionalità dei vari tasti possono cambiare in base al contesto del menu visualizzato; in linea di massima possiamo riassumere:

| ОК         | <ul> <li>Tasto per conferma modifica campi e valore</li> <li>Tasto per accesso a sottomenu</li> </ul>                                                                                                    |
|------------|----------------------------------------------------------------------------------------------------|
| ESC        | <ul> <li>Tasto per annullamento modifica campi e valore</li> <li>Tasto per uscita da sottomenu</li> </ul>                                                                                                    |
|            | Navigatore a sinistra: per Menu principale / cursore di inserimento dati                                                                                                    |
| $\bigcirc$ | Navigatore a destra: per Menu principale / cursore di inserimento dati                                                                                                    |
|            | <ul> <li>Navigatore sù:</li> <li>Scorrimento pagine su</li> <li>Modifica/inserimento lettere a-&gt;z o numeri 0-&gt;9</li> <li>Modifica la lingua tra italiano e inglese nei menù ECC250LOG INFO, CONTATORI, RICERCA e IMPOSTAZIONI</li> </ul>       |
|            | <ul> <li>Navigatore giù:</li> <li>Scorrimento pagine giù</li> <li>Modifica/inserimento lettere a-&gt;z o numeri 0-&gt;9</li> <li>Modifica la lingua tra italiano e inglese nei menù ECC250LOG INFO, CONTATORI, RICERCA e<br/>IMPOSTAZIONI</li> </ul> |

#### 8.2 DISPLAY

L'ECC250LOG è dotato di un display OLED con risoluzione 96x128 pixel in scala di grigio (16 colori) che permette la consultazione delle letture e l'impostazioni di base dell'ECC250LOG. Per contenere al massimo il consumo elettrico del dispositivo il display verrà spendo dopo 10 minuti di inattività. Per riaccenderlo è sufficiente premere qualsiasi tasto di navigazione.

## 8.3 DISPLAY - MENU PRINCIPALE

Per accedere al menu principale quando il display è spento, premere un tasto qualsiasi e apparirà la schermata per l'inserimento della password LCD. Inserire la password in uso (default:000000) utilizzando i tasti SU e GIU per impostare il numero da 0 a 9 sulla posizione indicata dal cursore lampeggiante, premere OK per confermare la posizione corrente e passare alla successiva fino a completare i sei numeri.

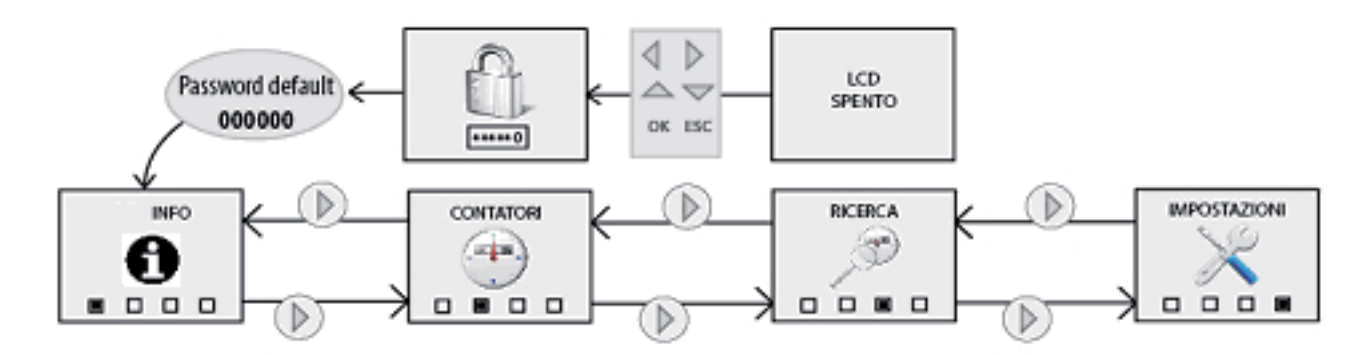

Figura 11 - Navigazione del display

Se la password inserita è corretta verrà mostrato il menu principale costituito da 4 pagine:

- INFO: vengono riepilogate tutte le informazioni principali dell'ECC250LOG (vedi par. 6.4)
- CONTATORI: viene mostrata la lista di tutti i contatori inseriti con la possibilità di accedere alla lettura (vedi par. 6.5)
- RICERCA: avvia la ricerca contatori secondo le ultime impostazioni salvate (vedi par 6.6)
- IMPOSTAZIONI: consente di accedere al menu impostazioni con cui è possibile modificare i parametri essenziali dell'ECC250LOG (vedi par. 6.7)

#### 8.4 DISPLAY - INFO

Premendo il tasto OK in corrispondenza del menu principale INFO si accede al sottomenu che consente la visualizzazione dei parametri di rete come mostrato in figura:

INFO 1-1 Senal Number SN13250053 ESC CONTRACT 08-00-00 10/05/13 1-2 ESC ETHI ETH2 OK (192.168.1.110) et Statu 1 - 327.4 ESC WEB Version 26.18 10/05/13 08:00:00

Figura 12 - Info ECC250LOG

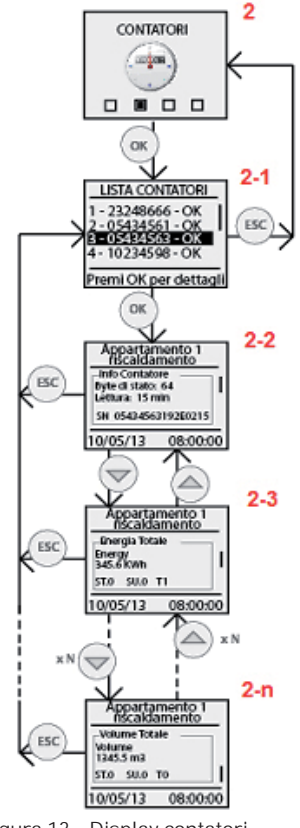

In ognuna delle pagine 1-1, 1-2 e 1-3 è riportato il modello del dispositivo, la data e l'ora corrente, mentre per i contenuti delle singole sezioni si ha:

#### 1-1

- Serial Number: riporta il seriale del dispositivo da comunicare in caso di assistenza tecnica
- Ver. DB Contatori: riporta la versione del database contatori installato nel datalogger

#### 1-2

- Stato LAN ETH: indica lo stato di connessione delle porte ethernet ETH1 ed ETH2. Nel caso di connessione di almeno una delle due porte mostra l'indirizzo IP dell'interfaccia di rete
- Stato Internet: indica se l'ECC250LOG è in grado di connettersi ad internet o meno. Se la connessione è presente riporta l'indirizzo IP pubblico con cui l'ECC250LOG è visibile da remoto

#### 1-3

- Versione Firmware: indica la revisione del firmware corrente
- Versione WEB: indica la revisione dell'interfaccia web corrente

#### 8.5 DISPLAY - CONTATORI

Premendo il tasto OK in corrispondenza del menu CONTATORI si accede al sotto menu che consente la visualizzazione della lista di tutti i contatori e per ciascuno di essi consente la visualizzazione dell'ultima lettura effettuata. La figura che segue mostra i possibili passaggi del menu CONTATORI:

- 2-1: riporta la lista di tutti i contatori precedentemente salvati ed identificati con i primi 8 numeri del seriale del contatore (es. 05434563). Per ciascun contatore viene inoltre riportato lo stato di comunicazione indicando OK nel caso in cui l'ultima lettura è stata effettuata correttamente, oppure ERROR nel caso in cui nell'ultima lettura si è verificato un errore di comunicazione. Con i tasti navigazione SU e GIU si scorre la lista di tutti i contatori evidenziando il contatore corrente che si vuole selezionare per accedere ai valori dell'ultima lettura
- 2-2: premendo il tasto OK in corrispondenza di un contatore della lista si accede alla consultazione dei valori relativi all'ultima lettura effettuata (se presente). Il primo frame visualizzato, indicato in Figura 14, è comune a tutti i contatori trattandosi di un riepilogo delle informazioni principali del contatore come il valore del byte di stato M-bus, l'intervallo di lettura del contatore e il seriale completo. Il byte di stato M-bus, se diverso da zero, indica possibili anomalie del contatore. Nel caso in cui il contatore sia presente nel database

Figura 13 - Display contatori

interno al datalogger, per identificare l'anomalia, è necessario accedere al webserver e consultare la pagina Dispositivi dal menu Impostazioni. Nel caso in cui il contatore non è presente nel database interno è necessario fare riferimento al manuale utente del contatore per identificare l'anomalia corrispondente al numero indicato in Byte stato M-bus

2-3/2-n: con i tasti navigazione SU e GIU è possibile consultare il valore dei campi del contatore relativamente alla data ed ora della lettura. Per ogni campo visualizzato le informazioni riportate sono:

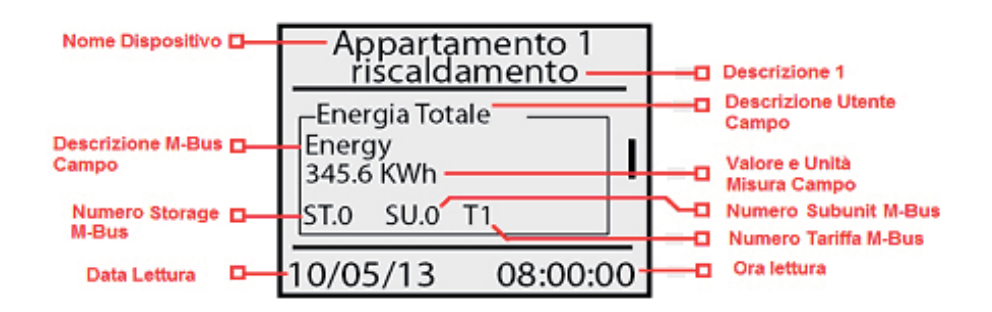

Figura 14 - Lettura dati da contatore

## LEGGERE ATTENTAMENTE LE NOTE A SEGUIRE

I campi del contatore mostrati a display sono solamente quelli in cui è attiva l'opzione "Visualizza Dato" nella sezione "Setup Dati Contatori" nella pagina "Dispositivi" del menu "Impostazioni" (vedi cap. 15)

- Nome Dispositivo: Riporta il riferimento del contatore specificato in Nome Dispositivo della pagina web Dispositivi nel menu Impostazioni.
- Descrizione 1: Riporta il valore inserito in Descrizione 1 della pagina web Dispositivi nel menu "Impostazioni".
- Descrizione Utente Campo: Indica la descrizione dettagliata inserita dall'utente o presente nel database contatori che descrive in modo dettagliato il campo visualizzato
- Descrizione M-bus Campo: Viene riportata la descrizione del campo come definita nello standard M-bus.
- Valore e Unità misura campo: Indica il valore e l'unità di misura del campo visualizzato in riferimento alla lettura che si sta visualizzando.
- Numero Storage M-bus: Riporta l'indicazione dello Storage Number relativo al campo visualizzato. Fare riferimento al manuale del contatore per informazioni dettagliate.
- Numero Subunit M-bus: Riporta l'indicazione dello Subunit Number relativo al campo visualizzato. Fare riferimento al manuale del contatore per informazioni dettagliate.
- Numero Tariffa M-bus: Riporta l'indicazione dello Tarif Number relativo al campo visualizzato. Fare riferimento al manuale del contatore per informazioni dettagliate.
- Data Lettura: Indica la data a cui fa riferimento la lettura che si sta visualizzando
- Ora Lettura: Indica l'ora a cui fa riferimento la lettura che si sta visualizzando

#### 8.6 DISPLAY - IMPOSTAZIONI

La sezione Impostazioni lato Display di divide in quattro sotto sezioni:

- Generale
- M-Bus
- Rete
- Password

Per la consultazione delle voci riportate far riferimento al Cap. 8 (Pulsanti Display) e alla Figura 15.

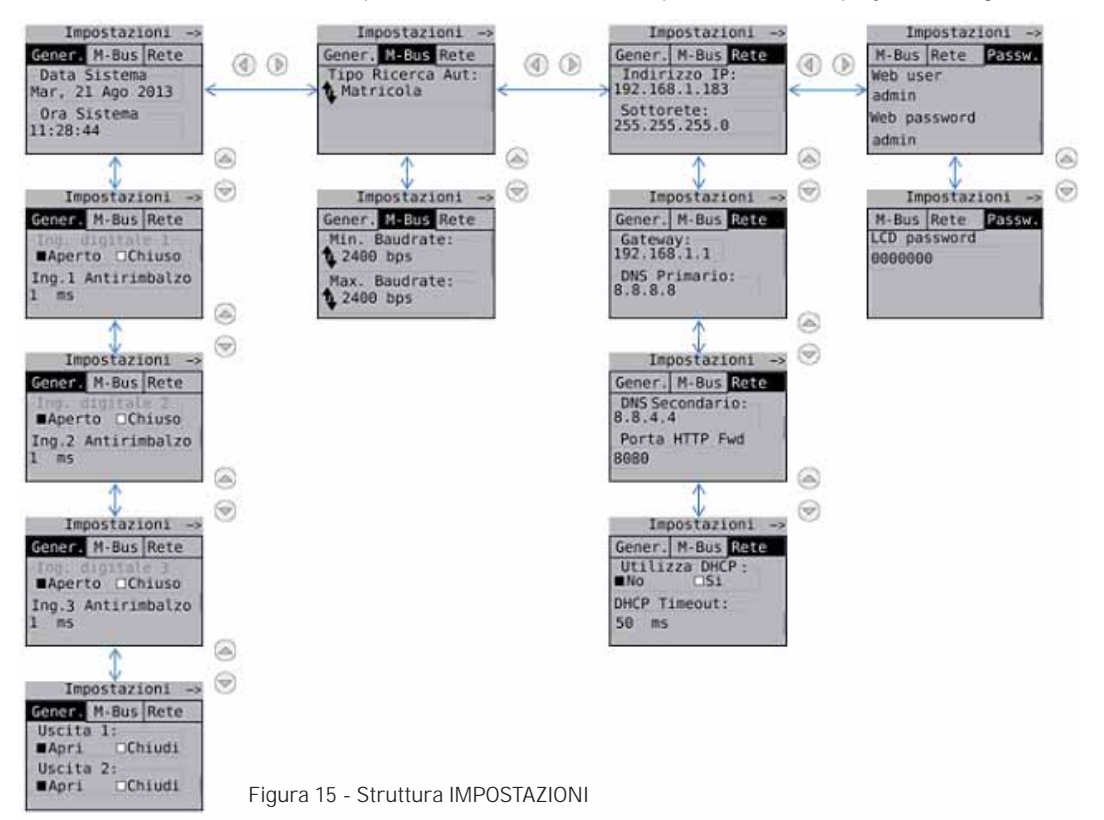

Per ogni campo raggiunto previo tasti di navigazione premere OK per selezionare il campo da modificare e nuovamente OK per modificare i valori da inserire utilizzando le frecce di navigazione come riportato nel Cap. 8.

#### 8.7 DISPLAY - RICERCA CONTATORI

Premendo **OK** in corrispondenza dell'icona **RICERCA CONTATORI**; si avvia una scansione del bus per l'acquisizione dei contatori connessi. Le impostazioni con cui viene avviata la ricerca sono quelle precedentemente salvate come riportato nel Cap. 6. Le impostazioni di default per la ricerca sono:

- Velocità: 2400bps
- Tipo di ricerca: ID Primario + ID Secondario
- Intervallo scansione ID Primario: 1-250

Di seguito si mostra una tipica scansione del bus con le impostazioni di default sopra indicate:

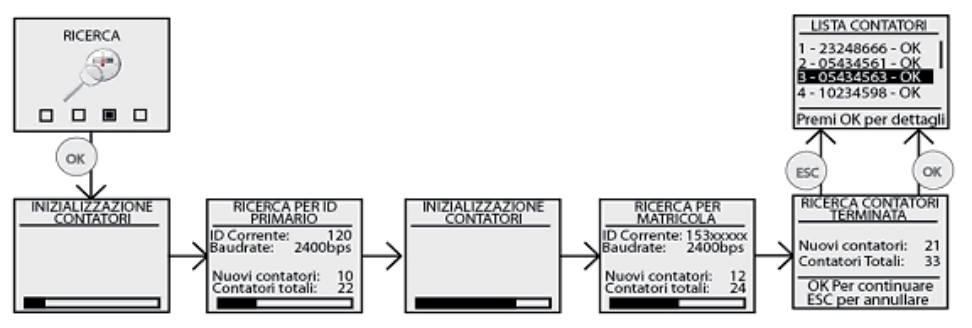

Una volta completata la ricerca dei contatori, penultimo blocco, premere OK per salvare tutti i contatori trovati nella ricerca, altrimenti ESC per non salvare nessun contatore trovato nella ricerca. Fari riferimento alla sezione WEB (Cap. 15.1, 15.2)per modificare e completare le impostazioni dei contatori trovati in questa sezione.

Figura 16 - Ricerca contatore

# 9. CONNESSIONE ECC250LOG AL PC

Connettere l'ECC250LOG indifferentemente su ETH1 o ETH2 utilizzando un cavo ethernet T568A o T568B (dritto o incrociato) come mostrato in Figura 12.

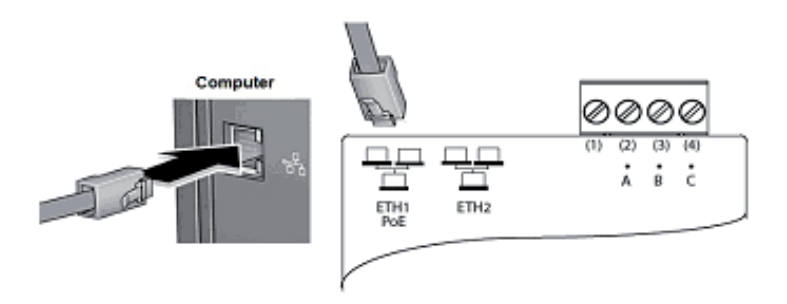

Figura 17 - Connessione LAN

Impostare la scheda di rete del proprio PC in modo da permettere la comunicazione tra i due dispositivi. Nel riquadro è riportata una possibile configurazione della LAN tra i due dispositivi qualora l'indirizzo IP dell'ECC250LOG non è stato o modificato come riportato nel Cap. 5.4, 8.4.

### LEGGERE ATTENTAMENTE LE NOTE A SEGUIRE

Affinché ECC250LOG e PC possano comunicare, occorre che i due apparati abbiano indirizzi di rete (indirizzo IP) all'interno della stessa sottorete.

Per default le impostazioni di rete della ECC250LOG sono:

- Indirizzo IP: **192.168.1.110**
- Netmask: 255.255.255.0
- Tipo assegnazione IP: Statico

Affinché il computer possa comunicare via ethernet con la ECC250LOG occorre impostare l'indirizzo IP della scheda di rete del computer a cui si collega la ECC250LOG del tipo:

- Indirizzo IP: 192.168.1.XXX (Con XXX numero da 1 a 254 e diverso da 110)
- Netmask: 255.255.255.0
- Tipo assegnazione IP: Statico

Per modificare l'indirizzo IP della scheda di rete del computer fare riferimento al manuale utente del Sistema Operativo installato sul proprio PC.

Nel caso in cui il PC e la ECC250LOG siano connessi attraverso una rete LAN esistente (aziendale, casalinga o altro) assicurarsi che nella rete non sia già stato assegnato l'indirizzo IP utilizzato dalla ECC250LOG e quello scelto dal PC.

Nel caso in cui l'indirizzo di IP di fabbrica dell'ECC250LOG sia stato cambiato è possibile consultare l'IP attuale come riportato nel Cap. 5.4, 8.4.

# 10. HOME PAGE

Collegare il dispositivo come riportato in Figura 17 e digitare l'indirizzo 192.168.1.110 sul proprio browser

| Authentication                                    | n Required                                             | ×    |
|---------------------------------------------------|--------------------------------------------------------|------|
| The server http://<br>username and pa<br>EQUOBOX. | /192.168.1.182:80 requires a assword. The server says: |      |
| User Name:<br>Password:                           | admin<br>*****                                         |      |
|                                                   | Log In Cance                                           | el   |
|                                                   | · ·                                                    | Figu |

Figura 18- Login

Le credenziali per il primo accesso sono

- User Name: admin
- Password: admin

Premere il pulsante Log In per accedere.

La Home Page si presenta come riportato in figura:

| impianto > Generale |                                                                                  | admin   Italiano |
|---------------------|----------------------------------------------------------------------------------|------------------|
| Stato impianto      | Despositive Reptoghi Eventi                                                      |                  |
| Visnaltra stato     |                                                                                  | 3                |
| Impostazioni        | Stato generale.                                                                  |                  |
| Export Dati         | Data e ora di sistema: 24/06/14 16/33<br>Revisione Firmware: 2 10.02 (5 5 14)    |                  |
| Account Utenti      | Revisione Interfaccia Web: 2.10.01                                               |                  |
|                     | Numero Seriale: SN13250048<br>Connessione Internet: Vertica in certo, attenderel |                  |
| 2                   | Ultimo IP Pubblico: 86.47 176 118                                                |                  |
|                     | Input / Output:                                                                  |                  |
|                     | Ingresso 1 Ingresso 2 Ingresso 3                                                 |                  |
|                     |                                                                                  |                  |
|                     | Uscita 1 Uscita 2                                                                |                  |
|                     | , 00000000 ) ECCM42 - Device Name ( Label 1 )                                    | Energy 0 MWb 🥥   |
|                     |                                                                                  |                  |

Figura 19 - Home Page

La schermata è suddivisa in tre sezioni:

| 1 | <ul> <li>Percorso della pagina in consultazione</li> <li>Tipo di utente collegato</li> <li>Lingua selezionata (italiano o Inglese)</li> <li>Link per scaricare il flier d'installazione in formato .rar</li> </ul>                                                                                                    |
|---|----------------------------------------------------------------------------------------------------|
| 2 | <ul> <li>Stato Impianto <ul> <li>Visualizza stato</li> </ul> </li> <li>Impostazioni <ul> <li>Sistema</li> <li>Reteo</li> <li>Dispositivi</li> <li>Eventi</li> </ul> </li> <li>Esport Dati <ul> <li>Crea Report</li> <li>Pianificazione</li> <li>Archivio Report</li> </ul> </li> <li>Account Utenti <ul> <li>Login</li> </ul> </li> </ul> |
| 3 | Riporta il sotto menù con le voci relative al menù principale (Sezione 2)                                                                                                    |

# 11. IMPOSTAZIONI – SISTEMA

Le Voci selezionabili sono

- Impostazioni
  - Anagrafica impianto
  - Impostazioni di Sistema
  - Servizio
- Rete
  - Generali
  - Avanzate
  - Email
  - DynDNS
- Dispositivi
  - Setup Contatori
  - Setup Ricerca
- Eventi

.

## **11.1 ANAGRAFICA IMPIANTO**

E' possibile inserire un unico impianto per ogni dispositivo ECC250LOG

| lacesco Solonia  |                           |                                                                                                    | annial Balano |
|------------------|---------------------------|----------------------------------------------------------------------------------------------------|---------------|
| Elats brigharit) | Anagrafica begineriti Ber | postacione di Vicinetta Berviceo                                                                                                    |               |
| Ingenetistan I   | Nome Implanto:            | Perto Insianto                                                                                                    |               |
| Bateria          | indirizzo Impiante:       | Ha dell'Osio 6                                                                                                    |               |
| Bulle .          | Nome Installatore:        | Partirs Cosmi                                                                                                    |               |
| Tesperities .    | Data di Installazione:    | Mario Rossi<br>Democrati III                                                                                                    |               |
| Dentil.          |                           | and the second second se |               |

Figura 20 - Impostazioni Dati Impianto

Inserire i dati dell'impianto:

- Nome Impianto: inserire un nome dell'impianto
- Indirizzo Impianto: inserire l'indirizzo dell'impianto
- Nome Installatore: inserire il nominativo dell'installatore
- Nome Cliente: inserire il nominativo del cliente
- Data Installazione: se non inserita l'ECC250LOG inserirà per default la data attuale

## **11.2 IMPOSTAZIONI DI SISTEMA**

| stational or heaternal                                                                                                    | and and                                                                                                    |
|----------------------------------------------------------------------------------------------------|----------------------------------------------------------------------------------------------------|
| Wals improving                                                                                                    | Annualitationen President Alifette                                                                                                    |
| Ingentialized                                                                                                    | Data e Ora                                                                                                    |
| Bermany (                                                                                                    | Data e era el esterte 2405/2014 té 42.44                                                                                                    |
|                                                                                                    | Deta transmissioner all the point of the second second sec |
|                                                                                                    | highers                                                                                                    |
| Product of the local division of the local division of the local d |                                                                                                    |
|                                                                                                    | Configurazione di sistema                                                                                                    |
|                                                                                                    | LCD Passent State                                                                                                    |
|                                                                                                    | Ripsia I straying Barriel                                                                                                    |
|                                                                                                    | Result a impostation in fasterce                                                                                                    |

Figura 21 - Impostazioni di sistema

La schermata Impostazioni di sistema presenta due sezioni:

- 1. Data e Ora: scegliere fra impostazione manuale o automatica la data e l'ora attraverso la sincronizzazione con il proprio PC
- 2. Configurazione di sistema:
  - LCD Password: permette di modificare la password d'accesso ai comandi sul display del dispositivo. Per Default è 000000
  - Riavvia il sistema: permette il riavvio del dispositivo ECC250LOG
  - Reset a impostazioni di fabbrica: permettere di inizializzare il dispositivo secondo le impostazioni di fabbrica

### 11.3 SERVIZIO

Pagina dedicata all'aggiornamento e/o ripristino del dispositivo ECC250LOG

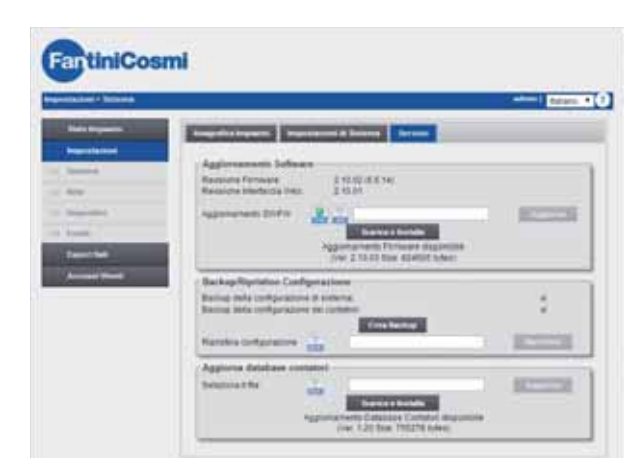

Figura 22 - Impostazioni di Servizio

La schermata Servizio è composta da:

1. Aggiornamento Software

- Revisione Firmware ECC250LOG: mostra la versione di firmware presente nell'ECC250LOG
- Revisione Interfaccia Web: mostra la versione dell'interfaccia web presente nell'ECC250LOG
- Aggiornamento SW/FW: permette di effettuare un aggiornamento online automatico o un aggiornamento manuale. L'aggiornamento comprenderà sia la parte software che l'interfaccia web; la denominazione dell'aggiornamento è ECC250LOG.bin

DOPO UN AGGIORNAMENTO PER EVITARE ERRORI SI CONSIGLIA DI AGGIORNARE LA PAGINA, SE NON DOVESSE BASTARE SVUOTARE LA CACHE DEL BROWSER.

#### 2. Backup/Ripristino Configurazione:

- Backup configurazione di sistema: spuntare se si desidera effettuare un backup del sistema. Premere il pulsante Crea Backup per completare l'operazione
- Backup configurazione dei contatori: spuntare se si desidera effettuare un backup della configurazione dei contatori. Premere il pulsante Crea Backup per completare l'operazione
- Ripristino configurazione: selezionare, se si desidera effettuare un ripristino della configurazione dei contatori presenti nell'impianto. L'operazione potrà essere effettuata solo se si ha diposizione un file di backup precedentemente salvato con denominazione meter.bck
- 3. Aggiorna database contatori:
- Permette l'aggiornamento del database dell'ECC250LOG. L'operazione potrà essere effettuata solo se si ha diposizione II file di aggiornamento.

| Backup/Ripristino Configurazione           |            |
|--------------------------------------------|------------|
| Backup della configurazione di sistema:    |            |
| Backup della configurazione dei contatori: | ✓          |
| Crea Backup                                |            |
| File to download: SN13250048.bck           |            |
| Ripristina configurazione                  | Ripristina |

Figura 23 - Creazione backup

# 12. IMPOSTAZIONI – RETE

### 12.1 GENERALI

Sezione dedicata all'impostazione di rete del dispositivo ECC250LOG

| etazioni i Refe  |                        |                   | atom ( Italiano |
|------------------|------------------------|-------------------|-----------------|
| State brysseller | General Avanuator Erro | al Byother        |                 |
| Ingenilation :   | a succession of the    | 1. N              |                 |
| Datana           | Impostazioni di rete   |                   |                 |
| loha.            | Indirizzo MAC:         | 00-60-c2 av 30.70 |                 |
| Nexalité.        |                        |                   |                 |
| Ivendi 1         | Abilita DHCP           |                   |                 |
| Papert Ball      | Indirizzo IP:          | 192 168 0 95      |                 |
| Assessed Dents   | Indicizzo IP Gateway:  | 192 168 0 176     |                 |
|                  | Maschern di rote:      | 255 255 255 0     |                 |
|                  | <b>DNS Primario:</b>   | 132 168 0 124     |                 |
|                  | DNS Secondario         | 192 168 0 125     |                 |

Figura 24 - Impostazioni di rete

I campi da inserire sono:

- Indirizzo MAC: mostra il MAC-Address del dispositivo ECC250LOG
- Abilità DHCP: spuntare se si desidera utilizzare il protocollo DHCP
- Indirizzo IP: imposta l'indirizzo LAN statico della macchina
- Indirizzo IP Gateway: imposta l'indirizzo del Gateway della rete LAN

- Maschera di rete: imposta il subnet mask della rete LAN
- DNS Primario: imposta l'indirizzo del DNS primario
- DNS Secondario: imposta l'indirizzo del DNS secondario

Prestare particolare attenzione all'inserimento/modifica. Consultare sempre un amministratore di rete aziendale o domestico per avere informazioni sulla classe di rete LAN e relativi dati per una corretta configurazione.

#### **12.2 AVANZATE**

Questa sezione è dedicata per l'inserimento dei parametri avanzati per la configurazione del sistema ECC250LOG. Si riporta ad un personale specializzato la gestione dei parametri riportati nella Figura 25.

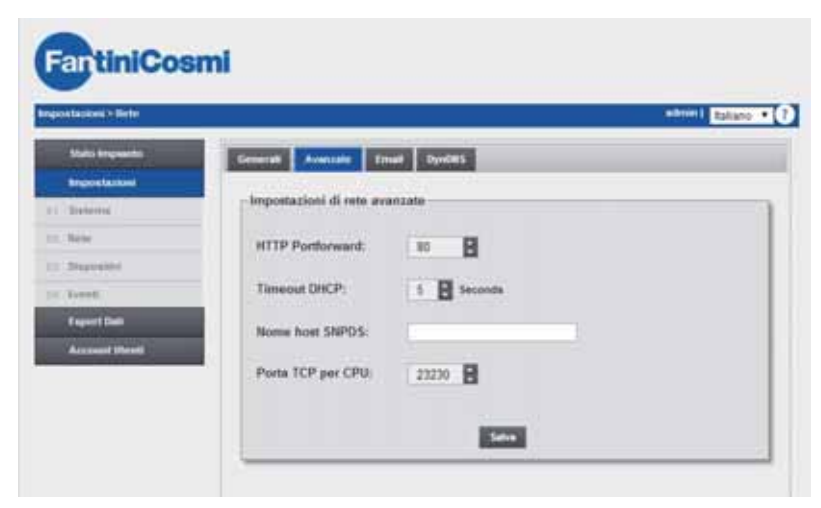

Figura 25 - Impostazioni di rete avanzate

In questa sezione è possibile inserire i campi:

- HTTP Portforward: definisce la porta http esterna, se diversamente configurata dall'80, per la corretta spedizione delle mail. Vedi Figura 26.
- TimeOut DHCP: inserire un valore di timeout oltre il quale la destinazione verrà dichiarata irraggiungibile.
- Nome host SNPDS: inserire, se utilizzato, l'indirizzo remoto del servizio SNPDS.
- Porta TCP per CPU: inserire, se utilizzata, la porta di comunicazione del dispositivo CPU.

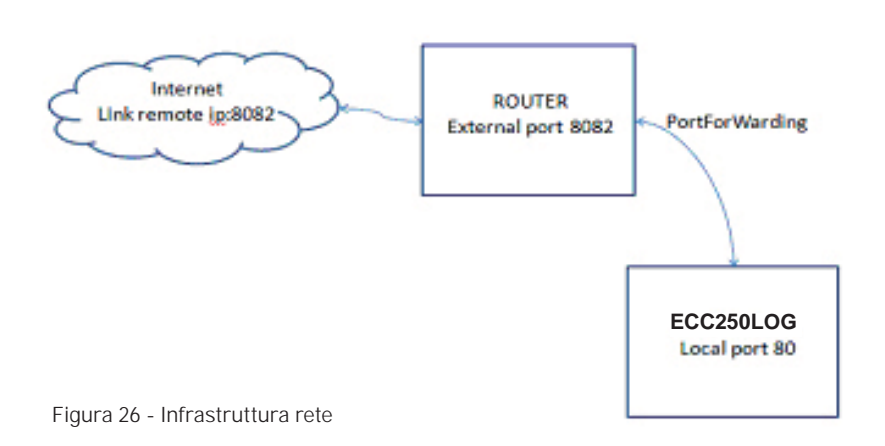

### 12.3 EMAIL

In questa sezione è possibile configurare i parametri nel dispositivo ECC250LOG per la gestione delle mail.

| Sarawa > Reter |                                                                                                    |                            |   | danie 1 Italiano |
|----------------|----------------------------------------------------------------------------------------------------|----------------------------|---|------------------|
| Stato Impeants | General Available Ema                                                                                           | Dynems                     |   |                  |
| impostazioni   | - Andrewski and Andrewski and Andrewski and Andrewski and Andrewski and Andrewski and Andrewski and Andrewski a |                            |   |                  |
| Batarite       | Impostazioni server maii                                                                                        |                            |   |                  |
| ferter         | Nome server SMTP:                                                                                               | mail fangroup dynalias com |   |                  |
| (inputatio)    | Porta server SMTP:                                                                                              | 25                         |   |                  |
| (etca)         | Company of the second                                                                                           |                            |   |                  |
| Report Bath    | SMTP Username:                                                                                                  | info@fantinicosmi #        | - |                  |
| Account Utenti | Juir Fassword.                                                                                                  |                            |   |                  |
|                | Mittonte Email:                                                                                                 | info@fantinicosmi it       |   |                  |
|                | Destinatario Email n.1:                                                                                         | erlo-@fantinicosmi it      |   |                  |
|                |                                                                                                    | Salas Text                 |   |                  |
|                | Gestione invio email                                                                                            |                            |   |                  |

Figura 27 - Impostazioni mail

La pagina è suddivisa in:

1. IMPOSTAZIONI SERVER MAIL

- Nome server SMTP: inserire l'indirizzo del server SMTP che si vuole utilizzare
- Porta server SMTP: impostare la porta di comunicazione per il server SMTP.
  - Porta 25 per una comunicazione non crittografata
- SMTP Username: inserire username per l'accesso al server di SMTP
- SMTP password: inserire la password per l'accesso al server di SMTP
- Mittente Email: inserire un indirizzo mail per la definizione del mittente
- Destinatario Email n.1: inserire i destinatari della mail. Non inserire un numero maggiore di 4 indirizzi destinatari.

Premere Salva per salvare la configurazione inserita. Premi Test per verificare il corretto funzionamento con i parametri inseriti; se l'esito è negativo verificare quanto riportato in Cap. 12.2

#### 2. GESTIONE INVIO MAIL

- Abilita invio allarmi per email: abilita la notifica previo mail degli allarmi presenti in impianto da parte del dispositivo EC-C250LOG
- Numero allarmi in attesa di modifica: mostra il numero di allarmi in attesa di notifica. Premere il tasto Cancella notifiche pendenti per eliminare gli allarmi non ancora spediti dal sistema ECC250LOG e verificare le configurazione per la rete e per la gestione delle mail.

### 12.4 DYNDNS

Sezione dedicata per la configurazione/attivazione del servizio di DynDNS.

| ostacioni > Refe |                             |                                         | attain1 Italiano |
|------------------|-----------------------------|-----------------------------------------|------------------|
| Stato Impianto   | General Avanuate Ernal      | DysCitt                                 |                  |
| Importation      | Constant Second Street      | diana di                                |                  |
| Bistonia         | - Impostazioni servizio DNS | dinamico                                |                  |
| Nata 1           | Nome Dominio:               | ( ) ( ) ( ) ( ) ( ) ( ) ( ) ( ) ( ) ( ) |                  |
| Dependent        |                             |                                         |                  |
| trent            | Abilita DNS Dinamico        |                                         |                  |
| Caport Dell      | Server DNS Dinamico:        | Ro-p.com •                              |                  |
| Account literals | Username:                   |                                         |                  |
|                  | Password:                   |                                         |                  |
|                  |                             |                                         |                  |
|                  |                             | Ser.                                    |                  |

Figura 28 - Impostazioni mail

Inserire

- Abilità DNS Dinamico: permette l'abilitazione del servizio di DNS dinamico
- Server DNS Dinamico: selezionare il server utilizzato per la gestione dell'indirizzo dinamico. Per ora attivo solo no-ip.com
- Nome Dominio: inserire il nome del dominio fornito dal servizio di no-ip.com
- Username: inserire l'username d'accesso al servizio di DynDNS
- Password: inserire la password d'accesso al servizio di DynDNS

Premere Salva per salvare la configurazione inserita.

# 13. CAMPIONATURA DEL DATO

#### 13.1 DEFINIZIONE FREQUENZA DI CAMPIONAMENTO E DATI RAW

In questa sezione verrà analizzato il campionamento delle grandezze da parte di ECC250LOG. In Figura 29 è riporta una curva campionta

con  $F_c = 1/T_c$  pari ad un'ora nell'arco dell'intera giornata. L'ECC250LOG gestisce cinque periodi di camionamento che sono:

- 15 minuti > 96 campioni
- 1 ora > 24 campioni (Figura 24)
- 6 ore > 4 campioni
- 12 ore > 2 campioni
- 1 giorno > 1 campione

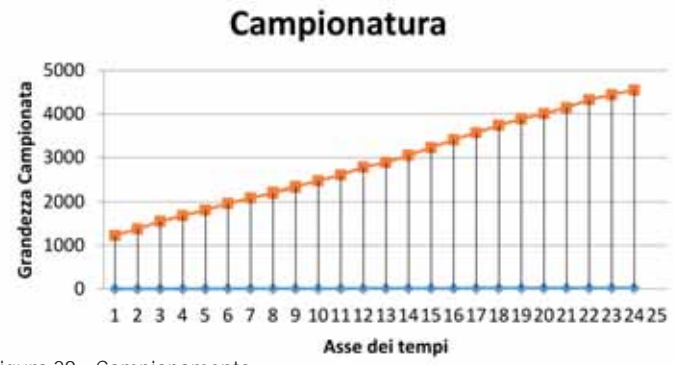

Figura 29 - Campionamento

campioni memorizzati nell'ECC250LOG in funzione della frequenza di campionamento sono definiti campioni RAW. I campioni RAW faranno sempre riferimento alla giornata consultata e sarà possibile memorizzarne al massimo 96 campioni per tutti i giorni di un anno per 60 dispositivi dopo di che i campioni dell'anno passato saranno eliminati ciclicamente dalla memoria di massa dell'ECC250LOG (Rif. Cap. 17.1). Prestare particolare attenzione alla documentazione dei dispositivi presenti in campo prima

- di configurare la frequenza di campionamento nell'ECC250LOG. Un valore di campionamento troppo elevato potrebbe causare:
  mancata risposta da parte dei dispositivi presenti in campo a seguito dell'esaurimento delle possibili risposte da parte del dispositivo stesso.
- esaurimento della batteria del dispositivo presente in campo con tempistiche minori da guanto dichiarato nel datasheet.

# 14. DEFINIZIONE DATI DI SINTESI

A seguire verrà riportata la definizione dei Dati di Sintesi generati dall'ECC250LOG in relazione alla Figura 29. L'ECC250LOG gestisce quattro tipologie di dati di sintesi per un massimo di 10 anni per 60 dispositivi. Indipendentemente dalla scelta del dato di sintesi in fase di configurazione l'ECC250LOG genera tutti e quattro i valori di sintesi (Cap. 15.2) in modo tale che la variazione del dato in corso d'opera modifica tutto lo storico dei dati fin'ora generati. La variazione del tipo di dato in corso d'opera implica la rigenerazione di tutti i dati dello storico già generati nell'ECC250LOG. I dati di sintesi gestiti sono:

- Nessuno: non viene visualizzato nessun dato
- Consumo: genera il dato di fine come massimo di fine giornata e il corrispettivo delta
- Minimo: genera il dato come valore minimo della giornata
- Massimo: genera il dato come valore massimo della giornata

### 14.1 DATO DI SINTESI – NESSUNO

Non verrà generato nessun tipo di dato di sintesi in relazione ai dati campionati.

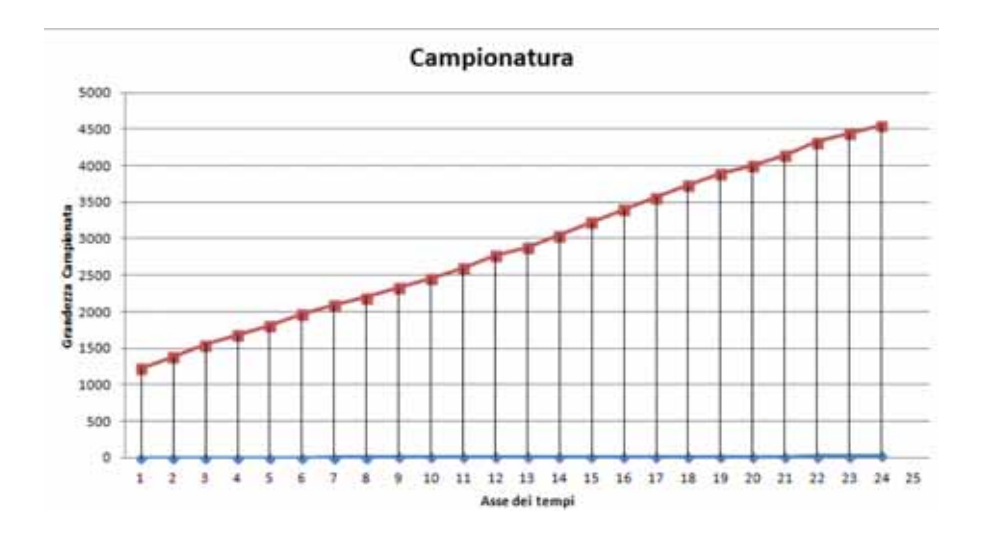

Figura 30 - Dati di sintesi – Nessuno

## 14.2 DATO DI SINTESI – CONSUMO

Il dato di sintesi a Consumo prevede il valor massimo del dato storicizzato nella giornata e il valore di delta nella giornata.

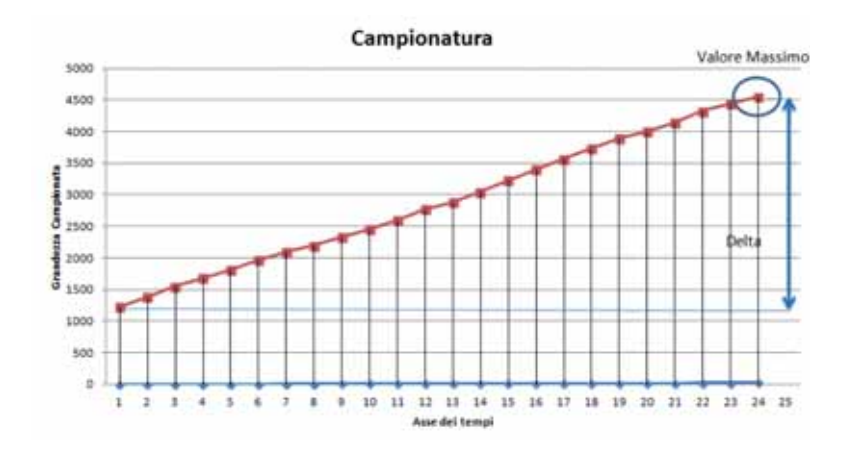

Figura 31 - Dati di sintesi - Consumo

### 14.3 DATO DI SINTESI - MASSIMO

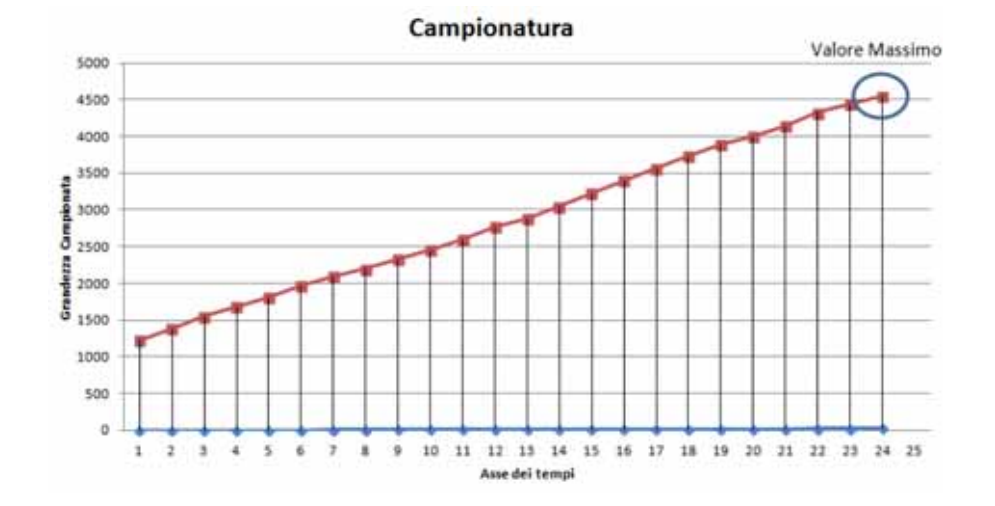

Il dato di sintesi a Massimo prevede il valor massimo del dato storicizzato nella giornata

Figura 32 - Dati di sintesi – Massimo

### 14.4 DATO DI SINTESI – MINIMO

Il dato di sintesi a Minimo prevede il valor minimo del dato storicizzato nella giornata.

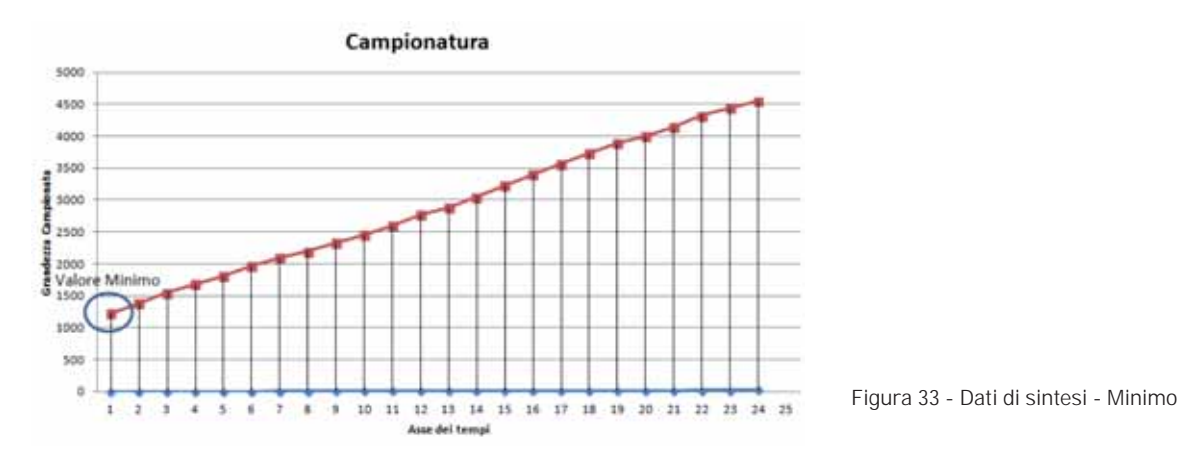

# 15. IMPOSTAZIONI – DISPOSITIVI

Sezione dedicata per la configurazione/ricerca dei contatori presenti nell'impianto.

### **15.1 SETUP RICERCA**

Per ricercare i contatori andare su **Contatori** > **Setup Ricerca**. La sezione offre due tipologie di ricerca distinte che sono automatica e manuale. <u>Si consiglia sempre di utilizzare una ricerca automatica dei contatori e utilizzare la manuale solo nel caso in cui uno o più dispositivi non vengono riconosciuti dalla ricerca automatica; questa casistica può presentarsi se in fase di ricerca automatica si verificano delle collisioni che impediscono di recuperare automaticamente tutti i dispositivi presenti in campo o se qualche dispositivo ha un baudrate non standard (consultare sempre il datasheet del contatore per reperire questa informazione).</u>

| Tring contained                                    | Seller Renta                                        | -                         |                             | -                           |                                |                         |                         |                            |
|----------------------------------------------------|-----------------------------------------------------|---------------------------|-----------------------------|-----------------------------|--------------------------------|-------------------------|-------------------------|----------------------------|
| Uha Importacio<br>defautti                         | al di Carina Salara                                 | des Receils               |                             |                             |                                |                         |                         |                            |
| Ricerca per ID<br>Primo ID da ce<br>Ultimo ID da c | care: di                                            |                           |                             |                             |                                |                         |                         |                            |
| Ricerca per Un                                     | tricala 💷                                           |                           |                             | FartiniCo                   | smi                            |                         |                         |                            |
| Beadrate vicer                                     | <ul> <li>11 200 104</li> <li>14 2400 104</li> </ul> | 10 400 ten<br>10 4800 ten | iii 1200 ten<br>U. 9500 ten | Inspectations - Dispective  | Concerns of the second         |                         |                         |                            |
|                                                    |                                                     | 1223                      | _                           | Right Brighterin            | Setup contained Setup          |                         | 1.4                     |                            |
|                                                    |                                                     | _                         |                             | C Anv<br>C Dependen         | Uha impostationi di<br>default | Reserve Ander           | -atha                   |                            |
|                                                    |                                                     |                           |                             | Expert Int<br>Account Plant | Bashate starts                 | ⊖ 300 bps<br>₩ 2400 bps | 000 test<br>0 4000 test | 11 1200 tau<br>11 2000 tau |
|                                                    |                                                     |                           |                             |                             |                                |                         | -                       |                            |
|                                                    |                                                     |                           |                             |                             |                                |                         |                         |                            |

#### 1. Ricerca Automatica

- Usa impostazioni di default:
  - se spuntata utilizza un metodo di ricerca dei contatore per Matricola e ID con Baudrate pari a 2400bps.
  - se non spuntata è possibile selezionare
- Ricerca per ID: spuntare la voce se si vuole utilizzare una ricerca per ID primario dei contatori
- Primo ID da ricercare: inserire il valore di inizio ricerca
- Secondo ID da ricercare: inserire il valore di fine ricerca
- Ricerca per matricola: spuntare la voce se si vuole utilizzare una ricerca per ID secondario (matricola) dei contatori
- Baudrate ricerca: inserire il badurate per la ricerca
- Premere Start per avviare la ricerca dei contatori

2. Ricerca Manuale: come già anticipato utilizzare questa opzione solo nel caso in cui uno o più dispositivi non vengono automaticamente riconosciuti dalla ricerca automatica.

- Usa impostazioni di default: se spuntata imposta automaticamente il baudrate a 2400 altrimenti è possibile selezionare anche il baudrate per la ricerca
- Baudrate ricerca: impostare una velocità di comunicazione non standard con la quale si vuole interrogare i dispositivi non riconosciuti automaticamente. Far sempre riferimento al datasheet del contatore per impostare la corretta velocità di baudrate qualora la stessa non risulti essere standard
- Una volta aver definito la velocità di trasmissione premere Start per avviare la ricerca. A questo punto è possibile selezionare se impostare una ricerca per ID primario (se impostato nel contatore) o ID secondario (numero di matricola del contatore ad 8 cifre). Questo tipo di ricerca permette la ricerca di un unico dispositivo alla volta come mostra la Figura 34

| erca dispositivi M-Bus               |                                                                                                    |
|--------------------------------------|----------------------------------------------------------------------------------------------------|
| Seleziona la ricerca per indirizzo p | rimario o secondario.                                                                                                    |
| Seleziona Indirizzo Primario         | > 0 B                                                                                                    |
| Start                                | Close                                                                                                    |
|                                      | Ricerca dispositivi M-Bus                                                                                                    |
|                                      | Seleziona la ricerca per indirizzo primario o secondario                                                                              |
|                                      | Biorrea per primario                                                                                                    |
|                                      | Seleziona la matricola o l'intervallo delle matricole da ricercare<br>Digit 1 Digit 2 Digit 3 Digit 4 Digit 5 Digit 6 Digit 7 Digit 8 |
|                                      | 1.* 1.* 1.* 1.* 1.* 1.* 1.*                                                                                                    |
|                                      | Una matricela a 46 Digit                                                                                                    |
|                                      |                                                                                                    |
|                                      | Start                                                                                                    |
|                                      | Jew Close                                                                                                    |

Figura 35 - Ricerca manuale di un dispositivo

All'avvio della ricerca avremo una finestra come mostrato in Figura 36. In questo particolare esempio è stata effettuata una ricerca per indirizzo primario e sono stati trovati due ulteriori dispositivi. E' possibile interrompere la ricerca in qualsiasi momento premendo lo **Stop**.

| Ricerca per pr | imario in corso. Indirizzo Corrente:<br>Dispositivi trovati: 1 di cui | : 1 Baudrate Corrente: 2400bps<br>nuovi: 1 |
|----------------|-----------------------------------------------------------------------|--------------------------------------------|
| Serial Num.    | Descrizione 1                                                         | Descrizione 2                              |
| 11012345       | Device Name                                                           | Label 1                                    |
|                |                                                                       |                                            |

Figura 36 - Ricerca dispositivi

Al termine della ricerca è possibile selezionare i contatori trovati, vedi Figura 37:

|                                                                                                    | Ricerca terminata                                                                              | 1                                             |
|----------------------------------------------------------------------------------------------------|------------------------------------------------------------------------------------------------|-----------------------------------------------|
|                                                                                                    | Dispositivi trovati: 2 di cui                                                                  | i nuovi: 2                                    |
| Serial Num.                                                                                                    | Descrizione 1                                                                                  | Descrizione 2                                 |
|                                                                                                    |                                                                                                | Label 1                                       |
| 0000000                                                                                                    | Device Name                                                                                    | Label 1                                       |
| lome dispositivo:                                                                                                    | Device Name                                                                                    | Costruttore: Fantini Cosmi<br>Modello: ECCM32 |
| Nome dispositivo:<br>Descrizione 1:<br>Descrizione 2:<br>ntervallo di lettura:                                                                                | Device Name<br>Label 1<br>Label 2                                                              | Costruttore: Fantini Cosmi<br>Modello: ECCM32 |
| Nome dispositivo:<br>Descrizione 1:<br>Descrizione 2:<br>Intervallo di lettura:<br>Matricola                                                                  | Device Name<br>Label 1<br>Label 2<br>60 min ▼<br>11012345                                      | Costruttore: Fantini Cosmi<br>Modello: ECCM32 |
| Nome dispositivo:<br>Descrizione 1:<br>Descrizione 2:<br>Intervallo di lettura:<br>Matricola<br>Codice Costruttore:                                           | Device Name<br>Label 1<br>Label 2<br>60 min ▼<br>11012345<br>FAN                               | Costruttore: Fantini Cosmi<br>Modello: ECCM32 |
| Nome dispositivo:<br>Descrizione 1:<br>Descrizione 2:<br>ntervallo di lettura:<br>Matricola<br>Codice Costruttore:<br>Grandezza Misurata:                     | Device Name<br>Label 1<br>Label 2<br>60 min<br>11012345<br>FAN<br>Heat/Cooling load me         | Costruttore: Fantini Cosmi<br>Modello: ECCM32 |
| Nome dispositivo:<br>Descrizione 1:<br>Descrizione 2:<br>Intervallo di lettura:<br>Matricola<br>Codice Costruttore:<br>Grandezza Misurata:<br>Versione (Hex): | Device Name<br>Label 1<br>Label 2<br>60 min ▼<br>11012345<br>FAN<br>Heat/Cooling load me<br>01 | Costruttore: Fantini Cosmi<br>Modello: ECCM32 |

Figura 37 – Salvataggio contatori

Per ogni contatore trovato in forma tabulare sarà sempre riportato

- Serial number: mostra la matricola del contatore selezionato
- Descrizione 1: descrizione del contatore
- Descrizione 2: descrizione del contatore

E sarà possibile compilare i primi quattro campi quali:

- Nome dispositivo (modificabile): indica il nome del dispositivo
- Descrizione 1 (modificabile): se non inserita inserire la prima descrizione per il riconoscimento del contatore
- Descrizione 2 (modificabile): se non inserita inserire la prima descrizione per il riconoscimento del contatore
- Intervallo di lettura (modificabile): intervallo con cui vengono effettuate le letture, 15 minuti, 1 ora, 6 ore, 12 ore, 1 giorno, 1 mese. Far riferimento al Cap. Errore. L'origine riferimento non è stata rovata.
- Matricola: indica la matricola del contatore selezionato
- Codice Costruttore: indica il nome del costruttore, qualora il contatore è presente nel DataBase
- Grandezza misurata: indica la tipologia di grandezza letta dal contatore
- Versione (HEX): indica la versione del contatore
- Costruttore: indica il nome del costruttore, qualora il contatore è presente nel DataBase
- Modello: indica il modello del contatore, qualora il contatore è presente nel DataBase
- Premere Salva per aggiungere il contatore.

Per modificare i contatori precedentemente salvati accedere alla voce Setup Contatori, Cap 15.2

# **15.2 SETUP CONTATORI**

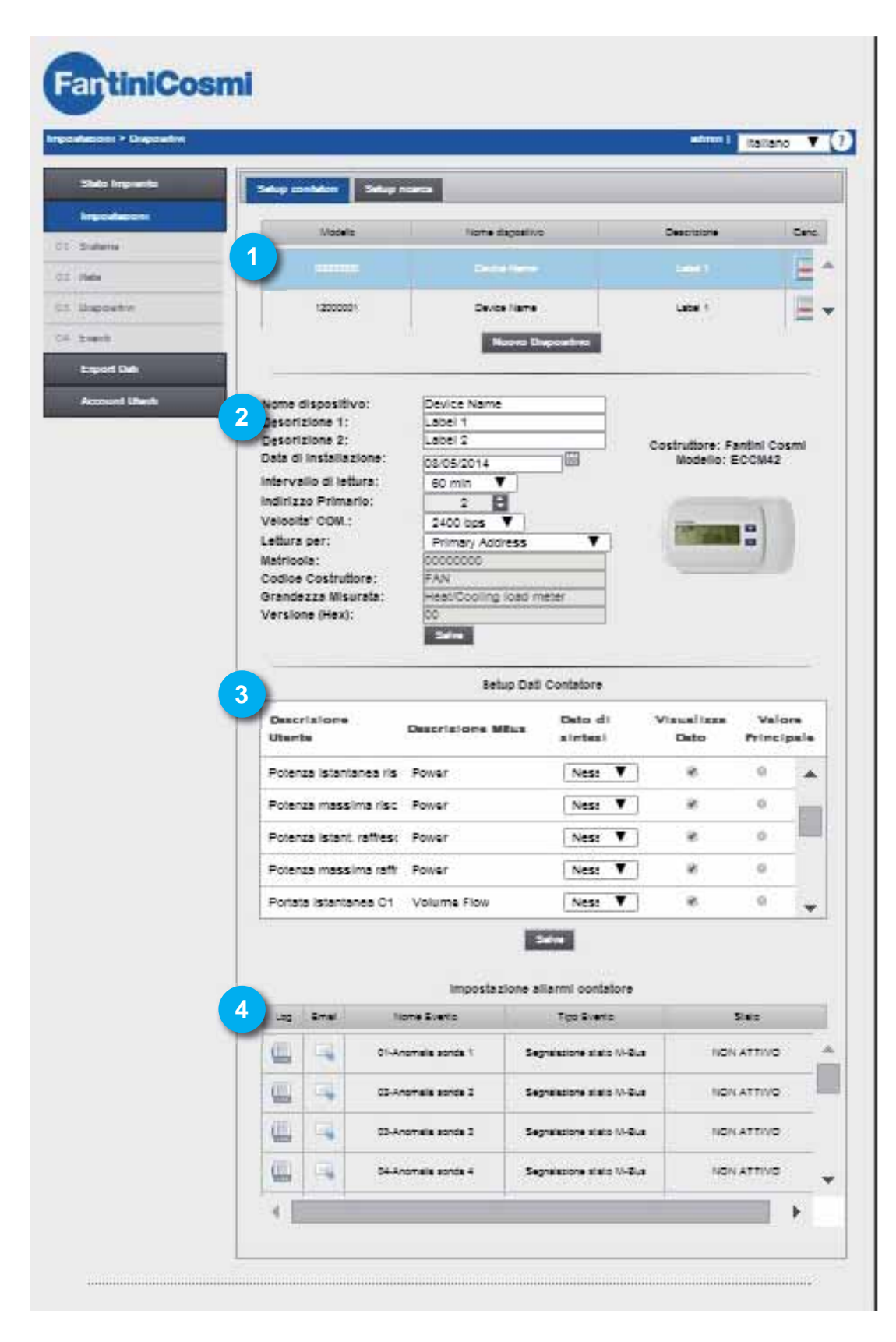

#### Figura 38 - Setup contatori

#### La schermata è così suddivisa:

#### 1. Tabella contatori

| Modello  | Nome dispositivo | Descrizione | Can |
|----------|------------------|-------------|-----|
| 11012345 | Device Name      | Label 1     |     |
| 0000000  | Device Name      | Label 1     |     |

- Serial number: mostra la matricola del contatore selezionato
- Descrizione 1: descrizione del contatore
- Descrizione 2: descrizione del contatore
- Canc.: cliccare sul simbolo per cancellare il contatore

#### 2. Dati contatori: le celle bianche sono modificabili

| Nome dispositivo:      | Device Name             |                                               |
|------------------------|-------------------------|-----------------------------------------------|
| Descrizione 1:         | Label 1                 |                                               |
| Descrizione 2:         | Label 2                 |                                               |
| Data di installazione: | 09/07/2014              | Costruttore: Fantini Cosmi<br>Modello: ECCM32 |
| Intervallo di lettura: | 60 min 🔻                |                                               |
| Indirizzo Primario:    | 0                       |                                               |
| Velocita' COM .:       | 2400 bps 🔻              |                                               |
| Lettura per:           | Primary Address 🔹       | 3548                                          |
| Matricola:             | 11012345                |                                               |
| Codice Costruttore:    | FAN                     |                                               |
| Grandezza Misurata:    | Heat/Cooling load meter |                                               |
| Versione (Hex):        | 01                      |                                               |
|                        | Salva                   |                                               |

- Nome dispositivo: indica il nome del dispositivo
- Descrizione 1: se non inserita inserire la prima descrizione per il riconoscimento del contatore
- Descrizione 2: se non inserita inserire la prima descrizione per il riconoscimento del contatore
- Data installazione: indica quando il contatore è stato installato. Si imposta automaticamente a seguito del salvataggio del contatore come descritto nel capitolo precedente.
- Intervallo di lettura: intervallo con cui vengono effettuate le letture, 15 minuti, 1 ora, 6 ore, 12 ore, 1 giorno, 1 mese. <u>Far riferimento</u> al Cap. Errore. L'origine riferimento non stata trovata.
- Indirizzo Primario: indica l'indirizzo del contatore. Gli indirizzi possono andare da un valor minimo di 1 ad un valor massimo di 250 (non modificabile)
- Velocità COM: Indica la velocità con la quale il contatore comunica con l'ECC250LOG. Controllare il manuale del contatore per verificare la velocità di comunicazione.
- Lettura per: permette la lettura per indirizzo primario o secondario
- Matricola: indica la matricola del contatore selezionato (non modificabile)
- Codice Costruttore: indica il nome del costruttore, qualora il contatore è presente nel DataBase (non modificabile).
- Grandezza misurata: indica la tipologia di grandezza letta dal contatore (non modificabile)
- Versione (HEX): indica la versione del contatore (non modificabile)
- Costruttore: indica il nome del costruttore, qualora il contatore è presente nel DataBase (non modificabile)
- Modello: indica il modello del contatore, qualora il contatore è presente nel DataBase (non modificabile)
- Salva: per salvare eventuali modifiche

#### 3. Setup dati contatore: le celle marcate in verde sono modificabili

|                           | Setup Dati               | Contatore                    |                    |                      |
|---------------------------|--------------------------|------------------------------|--------------------|----------------------|
| Descrizione Utente        | Descrizione MBus         | Dato di<br>sintesi           | Visualizza<br>Dato | Valore<br>Principale |
| Energia riscaldamento     | Energy                   | Consumo 🔻                    |                    | •                    |
| Energia raffrescamento    | Energy                   | Nessuno<br>Consumo<br>Minimo |                    | 0                    |
| Volume C1                 | Volume                   | Massimo<br>Media             |                    | 0                    |
| Volume C2                 | Volume                   | Consumo 🔻                    |                    | 0                    |
| Volume C3                 | Volume                   | Consumo 🔻                    |                    | 0                    |
|                           | 5                        | ilva                         |                    |                      |
| Subunit:                  | 0                        |                              |                    |                      |
| Storage:                  | 0                        |                              |                    |                      |
| lann:                     | V<br>Instantaneous value |                              |                    |                      |
| Type value:<br>Multiplier | 0.001                    |                              |                    |                      |
| Units:                    | MWh                      |                              |                    |                      |
| Description:              | Energy                   |                              |                    |                      |
| Ex_units:                 | Accumulation only if po  | sitive contributions         |                    |                      |

- Descrizione utente: dato proveniente dal dispositivo secondo standard del protocollo modificabile
- Descrizione M-bus: dato proveniente dal dispositivo secondo standard del protocollo non modificabile
- Dati di sintesi: selezionare il tipo di calcolo per il dato di sintesi a fine giornata. Eventuali modifiche nella sezione del dato di sintesi implica la modifica di tutti i dati già memorizzati nel ECC250LOG. Far riferimento al Cap. Errore. L'origine riferimento non è tata trovata. E' possibile selezionare fra:
  - Nessuno: non viene visualizzato nessun dato
  - Consumo: genera il dato di fine come massimo di fine giornata e il corrispettivo delta
  - Minimo: genera il dato come valore minimo della giornata
  - Massimo: genera il dato come valore massimo della giornata
  - Media: genera il dato come valore di media della giornata
- Visualizza dato: spuntare quale dato si vuole nella selezione Home Page
- Valore principale: è il valore che si vuole visualizzare immediatamente
- Salva: per salvare eventuali modifiche

4. Impostazioni allarmi contatore: ogni contatore ha a protocollo una serie di errori che possono essere settati singolarmente. Tutti gli errori gestiti dal ECC250LOG verranno riportati come nella tabella a seguire e per ogni errore sarà possibile impostare delle configurazioni descritte a seguire. Per default per ogni allarme saranno disabilitate tutte le spunte. Vedi ad esempio "EEPROM write error". Una volta abilitate le spunte la visualizzazione sarà tipo la riga "Temprary Error".

| Log                                | Email                                                                | Nor                                                   | ne Evento                                  |                                              | Tip                          | o Evento                                 |                  |                 | Stato       |             |
|------------------------------------|----------------------------------------------------------------------|-------------------------------------------------------|--------------------------------------------|----------------------------------------------|------------------------------|------------------------------------------|------------------|-----------------|-------------|-------------|
|                                    | 5                                                                    | 11-Anome                                              | lia misurator                              | e C3                                         | Segnalazi                    | one stato M-                             | Bus              |                 | NON ATT     | NO          |
|                                    | 4                                                                    | 12-Anoma                                              | 12-Anomalia misuratore C4                  |                                              | Segnalazione stato M-Bus     |                                          |                  | NON ATT         | NO          |             |
|                                    | -                                                                    | 13-Anomalia                                           | scheda elet                                | tronica                                      | Segnalazi                    | one stato M-                             | Bus              |                 | NON ATT     | NO          |
|                                    | =                                                                    | 14-Ar                                                 | iomalie varie                              | a 1 8                                        | Segnalazi                    | one stato M-                             | Bus              |                 | NON ATT     | мо          |
| gnala<br>ome                       | zione s<br>Evento                                                    | stato M-Bus<br>14                                     | 1-Anomalie                                 | varie                                        | iono eta                     | . M Pure                                 |                  |                 |             |             |
| gnala<br>ome                       | zione s<br>Evento<br>cione da                                        | stato M-Bus<br>14                                     | 1-Anomalie<br>S                            | varie<br>ognalaz                             | ione sta                     | to M-Bus                                 |                  |                 |             |             |
| gnala<br>ome                       | zione s<br>Evento<br>tione da<br>Tipo D                              | atato M-Bus<br>14<br>14<br>a verificare<br>Nato       | 4-Anomalie<br>S                            | egnalaz<br>ig (Errore                        | ione sta                     | to M-Bus                                 | usura e          | ivento          | ~           |             |
| gnala<br>ome l<br>condiz<br>Bit 15 | zione s<br>Evento<br>cione da<br>Tipo D<br>Bit 14 E                  | a verificare<br>Dato<br>Bit 13 Bit 12                 | I-Anomalie<br>S<br>Error Fla<br>Bit 11 Bit | egnalaz<br>og (Errore<br>10 Bit S            | ione sta<br>) • 1<br>Bit 8 6 | to M-Bus<br>Notifica chii<br>Bit 7 Bit 6 | usura e<br>Bit 5 | vento<br>Bit 4  | Bit 3 Bit 2 | Bit 1 Bit 0 |
| gnala<br>ome l<br>condiz<br>Bit 15 | zione s<br>Evento<br>zione da<br>Tipo D<br>Bit 14 E<br>da ese        | a verificare<br>Dato<br>Bit 13 Bit 12<br>guire        | I-Anomalie<br>S<br>Error Fla<br>Bit 11 Bit | egnalaz<br>og (Errore<br>10 Bit S            | ione sta                     | to M-Bus<br>Notifica chi<br>Bit 7 Bit 6  | usura e<br>Bit 5 | vento<br>Bit 4  | eit 3 Bit 2 | Bit 1 Bit 0 |
| gnala<br>ome<br>Condiz<br>Bit 15   | zione s<br>Evento<br>tione da<br>Tipo D<br>Bit 14 E<br>da ese<br>Usc | a verificare<br>Auto<br>Bit 13 Bit 12<br>guire<br>ta1 | 4-Anomalie<br>S<br>Error Fia<br>Bit 11 Bit | egnalaz<br>og (Errori<br>10 Bit S<br>Jscita2 | ione sta                     | to M-Bus<br>Notifica chii<br>Bit 7 Bit 6 | usura e<br>Bit 5 | svento<br>Bit 4 | Pit 3 Bit 2 | Bit 1 Bit 0 |

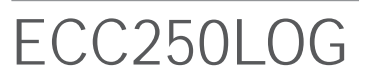

Premere su un qualsiasi allarme, in questo caso "EEPROM write error". Per ogni allarme verrà riportato il nome dell'evento (modificabile), la configurazione dei bit per l'identificazione dell'errore (non modificabile). Nella parte inferiore sarà possibile selezionare l'abilitazione o meno delle uscite digitali al verificarsi dell'evento (Rif. 5.9)

| it 1 Bit 0 |
|------------|
|            |
|            |
| mail       |
|            |
|            |

- Uscita 1: al verificarsi dell'evento sarà possibile abilitare un'operazione in base al dispositivo connesso nell'Uscita 1 quali:
  - Apri: invia comando d'apertura
  - Chiuso: invia comando di chiusura
  - Impulso: genera impulso
- Uscita 2: al verificarsi dell'evento sarà possibile abilitare un'operazione in base al dispositivo connesso nell'Uscita 2 quali:
  - Apri: invia comando d'apertura
  - Chiuso: invia comando di chiusura
  - Impulso: genera impulso
- Aggiungi a Log: memorizza l'allarme nel log del contatore
- Invia Email: invia mail quando si verifica l'allarme (Rif. Cap. 5.4, 8.4.)
- Notifica chiusura evento: notifica la chiusura dell'evento previo mail

A seguito della scongiurazione dei singoli eventi nella tabella verrà riportato

| Log | Email | Nome Evento | Tipo Evento | Nome dispositivo       | Stato         | Canc. |
|-----|-------|-------------|-------------|------------------------|---------------|-------|
|     |       | errore 1    | Max Value   | 11012345 - Device Name | NON<br>ATTIVO |       |
|     | 4     | errore 2    | Max Value   | 00000000 - Device Name | NON<br>ATTIVO |       |
|     |       | errore 3    | Min Value   | 11012345 - Device Name | NON           |       |

- Mail: mostra se è attiva la segnalazione di eventi tramite mai
- Nome evento: mostra nome dell'allarme. Dato proveniente dal dispositivo secondo standard del protocollo e modificabile
- Tipo evento: mostra il tipo di evento. Dato proveniente dal dispositivo secondo standard del protocollo non modificabile
- Stato: riporta lo stato dell'allarme se attivo o non attivo. Dato proveniente dal dispositivo secondo standard del protocollo non modificabile
- Canc.: cancella l'allarme selezionato

# 16. IMPOSTAZIONI – EVENTI

## 16.1 EVENTI I/O

In questa sezione è possibile impostare fino ad un massimo di quattro condizioni logiche per il controllo di attuatori Rif. 5.8. In riferimento a quanto riportato nel Cap. 5.9 il dispositivo è muniti di tre ingressi digitali, **I1**, **I2** e **I3** e due uscite digitali **O1** e **O2**. Nella Figura 35 è riportato un esempio di Logica programmabile.

| ns > Louch               | stime 1 Italiano                                                                                                    |
|--------------------------|----------------------------------------------------------------------------------------------------|
| n Impowelle              | Events IKO Events M-Bus                                                                                              |
| odecos<br>ese            | Logics IO #1     Nome Logics     Condizione de verificare     Coerando 1 Operatore 1 Coerando 1 Operatore 3          |
| ed Links<br>sound Linesk | Azioni sa eseguina<br>Uscian Uscian Uscian Aggiungi a Log                                                            |
|                          | Logita V0 #2<br>Nome Logica<br>Condizione da verificare<br>Coeratore 1 Coerando 1 Coeratore 2 Coerando 2 Coeratore 3 |
|                          | Azioni ita eseguite<br>Uscitat Uscita2 invia Email Aggiungi a Log                                                    |
|                          | Nume Logica                                                                                                    |
|                          | Condizione ballerificare<br>Coeratore 1 Coeratoro 1 Coeratore 2 Operando 2 Operatore 3<br>V V V V V V V              |
|                          | Azioni de eseguire<br>Uscitet Uscite2 invia Emeli Aggiungi à Log                                                     |
|                          | Logics VO #4                                                                                                    |
|                          | Goerando 2 Goerando 2 Goerando 2 Goerando 2 Goerando 3                                                               |
|                          | Azioni da eseguite<br>Uscitat Uscita2 Invia Email Aggiungi a Log                                                     |

#### Figura 39 – Logiche

Supponiamo di voler impostare una logica per cui l'uscita **01** imponga un'apertura e l'uscita **02** spedisca un impulso . La logica segue le regola dell'algebra booleana.

(IN1=ON) AND (IN2=OFF) OR (IN3=OFF)

| lome Logica           | Allarme p  | prova       |            |                |
|-----------------------|------------|-------------|------------|----------------|
| Condizione da verific | are        |             |            |                |
| Operatore 1           | Operando 1 | Operatore 2 | Operando 2 | Operatore 3    |
| IN1 - ON 🔻            | AND 🔻      | IN1 - OFF 🔻 | OR 🔻       | IN3 - OFF 🔻    |
| zioni da eseguire     |            |             |            |                |
| Uscita1               | Usc        | ita2 li     | nvia Email | Aggiungi a Log |
| Apri 🔻                | Impu       | lso 🔻       |            |                |

Figura 40 - Programmazione Logica

L'impostazione della logica permette di spuntare

- Invio mail: spedisce una mail ai destinatari impostati nella sezione 12.3
- Aggiungi a Log: aggiunge alla tabella Log, vedi Cap. 19.2, la voce corrispondente a seguito del verificarsi dell'evento

Premere Salva per salvare le impostazioni finora configurate.

## 16.2 EVENTI M-BUS

In questa sezione è possibile impostare condizioni con ingresso dati provenienti dai contatori presenti in impianto per il controllo delle uscita 01 e 02. Premere il pulsante nuovo evento come riportato in Figura 41 per generare un nuovo evento

| e  | stazioni > Eventi |          |       |                 |                  | a                      | denin   Ita | niano * |
|----|-------------------|----------|-------|-----------------|------------------|------------------------|-------------|---------|
|    | Stato Impianto    | Eventi D | o tv  | enti M-Bus      |                  |                        |             |         |
|    | Impostazioni      |          |       |                 | 11/12/10/14/64/2 | 11 WARDON CONTRACTOR   | 1027777     | NO+ENIN |
| 24 | Sistema           | Log      | Email | Nome Evento     | Tipo Evento      | Nome dispositivo       | Stata       | Care    |
| -  | Rote              | -        | -     | Consumo massimo | Max Value        | 12000001 - Device Name | ATTIVO      | -       |
| 11 | Dispositivi       |          |       |                 | Nuovo Evento     |                        |             |         |
| p4 | Eventi            |          |       |                 |                  |                        |             |         |
|    | Export Dali       |          |       |                 |                  |                        |             |         |

Figura 41 - Creazione nuovo evento

Selezionare il contatore d'interesse dal quale si vuole prelevare il dato per l'impostazione dell'evento.

|           | Seleziona un dispositivo | o M-Bus       |
|-----------|--------------------------|---------------|
| Matricola | Descrizione 1            | Descrizione 2 |
| 0000000   | Device Name              | Label 1       |
| 12000001  | Device Name              | Label 1       |
|           | Seleziona 'evento        | 2             |

Figura 42 - Selezione contatore

Una volta selezionato il contatore specificare il tipo di condizione fra:

- Valore Massimo: condizione impostata in funzione del valore massimo acquisito dal dato
- Valori Minimo: condizione impostata in funzione del valore minimi acquisito dal dato
- Fuori intervallo: condizione impostata in funzione del range acquisito dal dato
- Segnalazione stato M-bus: condizione impostata in funzione della creazione di un nuovo evento del contatore. Per attivare questa condizione fare sempre riferimento alla documentazione del contatore

Nei paragrafi successivi verranno esposte in maniera dettagliata i parametri da impostare per la configurazione dei punti appena esposti.

| -   |                      |           | Seleziona un dispositivo l        | M-Bus         |       |           |         |
|-----|----------------------|-----------|-----------------------------------|---------------|-------|-----------|---------|
| xor | stazioni > Eventi    | Matricola | Descrizione 1                     | Descrizione 2 |       | imm 1 Ita | ilano 🔻 |
|     | Charles Recording to | 00000000  | Device Name                       | Label 1       |       |           |         |
|     |                      | 12000001  | Device Name                       | Label 1       |       |           |         |
|     | Impostazioni         | -         | Seleziona 'evento                 |               | ber.  | (titata)  | Canz    |
|     | Nashmsa              |           | Valore Massimo                    |               |       | "         | and a   |
|     | Rom                  |           | Valore Massimo                    |               | teame | ATTIVO    | -       |
|     | Disprioiffiel        |           | Valore Minimo<br>Fuori Intervalio | Ok Esci       |       |           |         |
|     | Event                | 1         | Segnalizione stato M Bu           |               |       |           |         |
|     | Export Dali          |           |                                   |               |       |           |         |
|     | Account Utenti       |           |                                   |               |       |           |         |

Figura 43 - Selezione event

## 16.2.1 CONDIZIONE IN FUNZIONE DEL VALORE MASSIMO

#### Selezionare la voce Valore Massimo.

| ome Evento               |                      |                |                          |
|--------------------------|----------------------|----------------|--------------------------|
|                          | Soglia valore r      | nassimo        |                          |
| Condizione da verificare |                      |                |                          |
| Tipo Dato                | Soglia allarme (Max) | Banda Morta    | Notifica chiusura evento |
| Energy (Energia risca 🔻  | 0 💽 MWh              | 0 🗘 MWh        | •                        |
| zioni da eseguire        |                      |                |                          |
| Uscita1                  | Uscita2              | Aggiungi a Log | Invia Email              |
| Apri 🔻                   | Apri 🔹               | Ø              |                          |
|                          | Salva                |                |                          |

Figura 44 - Completamento creazione evento

Le celle da compilare sono:

- Nome Evento: inserire un nome all'evento in fase di creazione
- Tipo di dato: selezionare un tipo di dato dal contatore. I dati selezionabili sono quelli già impostati per ogni singolo contatore. Per chiarimenti fare riferimento al Cap 15.2
- Soglia di allarme (Max): selezionare una soglia di allarme. Il valore può essere sia positivo che negativo
- Banda Morta: inserire il valore per il quale la condizione non si verifica. È la caratteristica che permette al sistema di reagire in ritardo alle azioni da applicare e in dipendenza ai valori misurati in precedenza

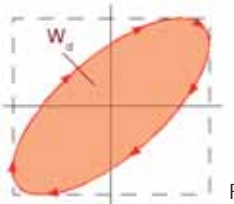

Figura 45 - Banda morta

- Notifica chiusura evento: spedisce una mail quando l'evento si chiude
- Uscita 1: al verificarsi dell'evento sarà possibile abilitare un'operazione in base al dispositivo connesso nell'Uscita 1 quali:
  - Apri: invia comando d'apertura
  - Chiuso: invia comando di chiusura
  - Impulso: genera impulso
- Uscita 2: al verificarsi dell'evento sarà possibile abilitare un'operazione in base al dispositivo connesso nell'Uscita 2 quali:
  - Apri: invia comando d'apertura
  - Chiuso: invia comando di chiusura
  - Impulso: genera impulso
- Aggiungi a Log: memorizza l'allarme nel log del contatore
- Invia Email: invia mail quando si verifica l'allarme (Rif. Cap. 5.4, 8.4)
- Salva: premere Salva per salvare la configurazione

## 16.2.2 CONDIZIONE IN FUNZIONE DEL VALORE MINIMO

#### Selezionare la voce Valore Minimo.

| Nome Evento              |                      |                |                          |
|--------------------------|----------------------|----------------|--------------------------|
|                          | Soglia valore        | ninimo         |                          |
| Condizione da verificare |                      |                |                          |
| Tipo Dato                | Soglia allarme (Min) | Banda Morta    | Notifica chiusura evento |
| Energy (Energia risca 🔻  | 0 🔂 MWh              | 0 🗧 MWh        |                          |
| Azioni da eseguire       |                      |                |                          |
| Uscita1                  | Uscita2              | Aggiungi a Log | Invia Email              |
| •                        | •                    | 8              | 2                        |
|                          | Salva                |                |                          |

Figura 46 - Completamento creazione evento

Le celle da compilare sono:

- Nome Evento: inserire un nome all'evento in fase di creazione
- Tipo di dato: selezionare un tipo di dato dal contatore. I dati selezionabili sono quelli già impostati per ogni singolo contatore. Per chiarimenti fare riferimento al Cap 15.2
- Soglia di allarme (Min): selezionare una soglia di allarme. Il valore può essere sia positivo che negativo
- Banda Morta: inserire il valore per il quale la condizione non si verifica. È la caratteristica che permette al sistema di reagire in ritardo alle azioni da applicare e in dipendenza ai valori misurati in precedenza.

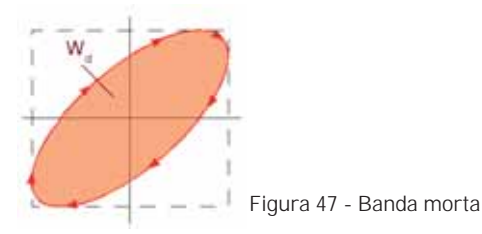

- Notifica chiusura evento: spedisce una mail quando l'evento si chiude
- Uscita 1: al verificarsi dell'evento sarà possibile abilitare un'operazione in base al dispositivo connesso nell'Uscita 1 quali:
  - Apri: invia comando d'apertura
  - Chiuso: invia comando di chiusura
  - Impulso: genera impulso
- Uscita 2: al verificarsi dell'evento sarà possibile abilitare un'operazione in base al dispositivo connesso nell'Uscita 2 quali:
  - Apri: invia comando d'apertura
  - Chiuso: invia comando di chiusura
  - Impulso: genera impulso
- Aggiungi a Log: memorizza l'allarme nel log del contatore
- Invia Email: invia mail quando si verifica l'allarme (Rif. Cap. 5.4, 8.4)
- Salva: premere Salva per salvare la configurazione

## 16.2.3 CONDIZIONE IN FUNZIONE DEL FUORI INTERVALLO

#### Selezionare la voce Fuori Intervallo.

| Nome Evento              |                  |                  |                |                          |
|--------------------------|------------------|------------------|----------------|--------------------------|
|                          | F                | uori Intervallo  |                |                          |
| Condizione da verificare |                  |                  |                |                          |
| Tipo Dato                | Soglia inferiore | Soglia superiore | Banda Morta    | Notifica chiusura evento |
| Energy (Energia risca 🔹  | 0 💭              | 0 🛟              | 0 MWh          |                          |
| Azioni da eseguire       |                  |                  |                |                          |
| Uscita1                  | Uscita2          |                  | Aggiungi a Log | Invia Email              |
| Apri 🔹                   | Apri             | •                | 2              | 8                        |
|                          |                  | Salva            |                |                          |

Figura 48 - Completamento creazione evento

Le celle da compilare sono:

- Nome Evento: inserire un nome all'evento in fase di creazione
- Tipo di dato: selezionare un tipo di dato dal contatore. I dati selezionabili sono quelli già impostati per ogni singolo contatore. Per chiarimenti fare riferimento al Cap 15.
- Soglia inferiore: selezionare una soglia superiore di allarme. Il valore può essere sia positivo che negativo
- Soglia superiore: selezionare una soglia inferiore di allarme per al sogli di allarme. Il valore può essere sia positivo che negativo
- Banda Morta: inserire il valore per il quale la condizione non si verifica. È la caratteristica che permette al sistema di reagire in ritardo alle azioni da applicare e in dipendenza ai valori misurati in precedenza.

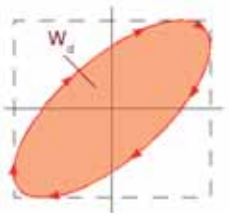

Figura 49 - Banda morta

- Notifica chiusura evento: spedisce una mail quando l'evento si chiude
- Uscita 1: al verificarsi dell'evento sarà possibile abilitare un'operazione in base al dispositivo connesso nell'Uscita 1 quali:
  - Apri: invia comando d'apertura
  - Chiuso: invia comando di chiusura
  - Impulso: genera impulso
- Uscita 2: al verificarsi dell'evento sarà possibile abilitare un'operazione in base al dispositivo connesso nell'Uscita 2 quali:
  - Apri: invia comando d'apertura
  - Chiuso: invia comando di chiusura
  - Impulso: genera impulso
- Aggiungi a Log: memorizza l'allarme nel log del contatore
- Invia Email: invia mail quando si verifica l'allarme (Rif. Cap. 5.4, 8.4)
- Salva: premere Salva per salvare la configurazione

# 16.2.4 CONDIZIONE IN FUNZIONE DELLE SEGNALAZIONE STATO MBUS

Selezionare la voce Segnalazione stato MBus

| Condizione de verifice   | Segnalazion              | e stato M-Bus                                |                         |
|--------------------------|--------------------------|----------------------------------------------|-------------------------|
| Tipo Dato                | Byte stato M-Bus         | <ul> <li>Notifica chiusura evento</li> </ul> | 0                       |
| Bit 15 Bit 14 Bit 13 Bit | 12 Bit 11 Bit 10 Bit 9 B | iit8 Bit7 Bit6 Bit5 Bit4                     | Bit 3 Bit 2 Bit 1 Bit 0 |
|                          |                          | ŀ.                                           |                         |
| Azioni da eseguire       |                          |                                              |                         |

Figura 50 - Completamento creazione evento

Le celle da compilare sono:

- Nome Evento: inserire un nome all'evento in fase di creazione
- Tipo di dato: selezionare un tipo di dato dal contatore. I dati selezionabili sono quelli già impostati per ogni singolo contatore. Per chiarimenti fare riferimento al Cap 15.2
- Notifica chiusura evento: spedisce una mail quando l'evento si chiude
- Uscita 1: al verificarsi dell'evento sarà possibile abilitare un'operazione in base al dispositivo connesso nell'Uscita 1 quali:
  - Apri: invia comando d'apertura
  - Chiuso: invia comando di chiusura
  - Impulso: genera impulso
- Uscita 2: al verificarsi dell'evento sarà possibile abilitare un'operazione in base al dispositivo connesso nell'Uscita 2 quali:
  - Apri: invia comando d'apertura
  - Chiuso: invia comando di chiusura
  - Impulso: genera impulso
- Aggiungi a Log: memorizza l'allarme nel log del contatore
- Invia Email: invia mail quando si verifica l'allarme (Rif. Cap. 5.4, 8.4)
- Salva: premere Salva per salvare la configurazione

# 17. ESPORTA DATI

Questa sezione è dedicata al trattamento/esportazione dei dati storicizzati nel dispositivo ECC250LOG. Si ricorda che i dati storicizzati per ogni singolo contatore vengono definiti come riportato nel Cap 15.2 e nei Cap.ERRORE. Le voci selezionabili sono:

- Crea Report
- Pianificazione
- Archivio Report

Ogni voce sarà descritta separatamente.

### 17.1 CREA REPORT

A seguire la pagine di Crea Report

| t Dah > Crea Report | -21 |                    |              |                |               |                | admini Italiano 1 |
|---------------------|-----|--------------------|--------------|----------------|---------------|----------------|-------------------|
| Statu kryweniu      |     |                    | Seleziona i  | mo o piu disp  | ositivi dalla | lista          |                   |
| Impostationi        | 12  | Name               | Certial Hum. | Description    | 8             | Descriptio     | n 2               |
| Export Dati         | 100 | Device Name        | 0000000      | Label 1        |               | Label 2        |                   |
| Crea Report         |     | Device Name        | 12000001     | Label 1        |               | Label 2        |                   |
| Panfications        |     |                    | Seleziona la | tipologia di   | dati da espo  | rtare          |                   |
| Arction Report      | OEs | porta dati non ela | aborati      | *6             | sporta riepił | ogo dati gioma | lieri             |
| Account Ultrefi     |     |                    | 5            | eleziona l'int | ervallo       |                |                   |
|                     |     | ia 👘               |              | Α.             |               |                | <b></b>           |
|                     | OFO | mato CSV           |              | (#F            | ormato XLS    | (Singolo Sheet | t)                |
|                     |     |                    |              | Scance Da      |               |                | 2                 |
|                     |     |                    |              |                |               |                | 1                 |

Figura 51 - Creazione report

Selezionare uno o tutti i dispositivi presenti nella lista. Per quest'ultima opzione è sufficiente spuntare il quadrato in alto a sinistra della tabella, vedi Figura 52

| Image: Device Name         0000000         Label 1         Label 2           Image: Device Name         1200001         Label 1         Label 2 | Name        | Serial Num. | Description 1 | Description 2 |  |
|----------------------------------------------------------------------------------------------------|-------------|-------------|---------------|---------------|--|
| Image: Device Name         12000001         Label 1         Label 2                                                                             | Device Name | 0000000     | Label 1       | Label 2       |  |
|                                                                                                    | Device Name | 12000001    | Label 1       | Label 2       |  |

Figura 52 - Selezione dispositivi

La schermata del menù Crea report si suddivide come:

### 1. Dati dispositivi:

- Nome: nome associato del contatore
- Serial Number: Serial Number del contatore
- Description 1: Descrizione 1 associata al contatore Cap 15.2
- Description 2: Descrizione 2 associata al contatore Cap 15.2

# 2. Dati da esportare: è possibile selezionare tra due tipologie di esportazione, tra

a. Esportazione riepilogo dati giornalieri: dati di Sintesi

| 36                           | ieziona la lipologia di dati da espo | itare                |
|------------------------------|--------------------------------------|----------------------|
| 🔍 Esporta dati non elaborati | Esporta riepilo                      | ogo dati giornalieri |
|                              | Seleziona l'intervallo               |                      |
| Da                           | A                                    |                      |
| OFormato CSV                 | Formato XLS                          | (Singolo Sheet)      |
|                              | Scarica Dati                         |                      |
|                              |                                      |                      |
| a. 1 1 1. II 11              |                                      | noraziono del ror    |

- Da: selezionare il giorno di inizio esportazione
- A: selezionare il giorno di fine esportazione
- Formato CSV: per esportare un file .CSV
- Formato XLS: per esportare un file .XLS
- Premere Scarica Dati per scaricare i dati

- Associare un nome al file da generare
- Premere Genera Report
- Posizionarsi sopra il file appena creato e aprirlo con il pulsante sinistro del mouse

### b. Esporta dati non elaborati: dati RAW

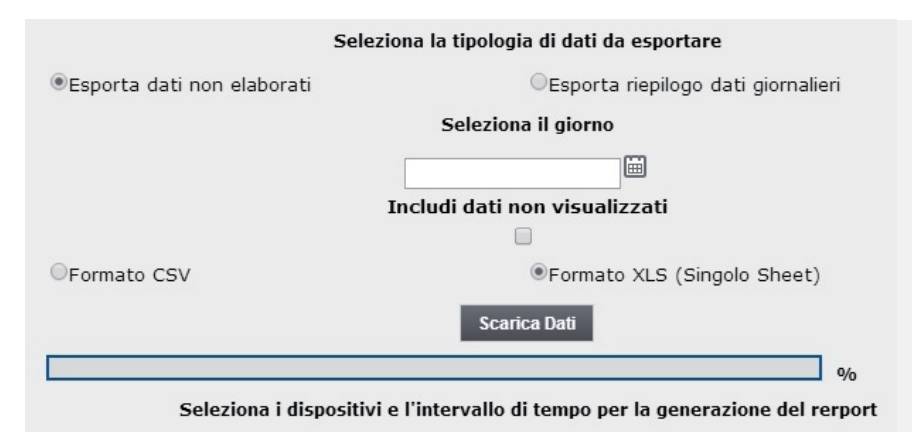

- Selezionare il giorno: selezionare il giorno da esportare
- Includi dati non visualizzati: spuntare per esportare tutti i dati salvati
- Premere Scarica Dati per scaricare i dati

|           |                 |              |               | 100% |
|-----------|-----------------|--------------|---------------|------|
|           | Report generato | e pronto per | r il download |      |
| Nome File | log xis         |              | German Rapor  | ŧ.   |

- Associare un nome al file da generare
- Premere Genera Report
- Posizionarsi sopra il file appena creato e aprirlo con il pulsante sinistro del mouse

Se si utilizza un fomrato .XLS premere si per una corretta visualizzazione.

| Microsoft | Excel                                                                                             |                   |          |       |               |       |          |                                         |                                                 |
|-----------|---------------------------------------------------------------------------------------------------|-------------------|----------|-------|---------------|-------|----------|-----------------------------------------|-------------------------------------------------|
| A         | Il formato del file che si sta cercando di aprire, 'LOG<br>fonte attendibile. Aprire il file ora? | S.XLS', è diversa | da queto | rpech | cato dall'est | ensio | ne del f | ile. Prima di aprice il file, verificar | e che non sie danneggisto e che provenga de une |
|           |                                                                                                   |                   | sì       | 10    | No            |       |          | 7                                       |                                                 |

Figura 53 – Excel

## 17.2 ESEMPIO DATI RAW IN FORMATO .XLS

| 100  | N. 166 Acres 104                                                         |              |                                                                          |                                                     | 1.411                                                                                                    | 0.0     | 1.1              |                   |                    |                |             |                |       |                 |      |
|------|--------------------------------------------------------------------------|--------------|--------------------------------------------------------------------------|-----------------------------------------------------|----------------------------------------------------------------------------------------------------|---------|------------------|-------------------|--------------------|----------------|-------------|----------------|-------|-----------------|------|
|      | Plast Name<br>Address<br>Installer Name<br>Centamer Name<br>Date Install |              | Cond. Mulgrote<br>Finite Hulles, 28,<br>375 Energy Pro<br>378 Energy Pro | Failes Late<br>System LLJ<br>System LLJ<br>Sectored |                                                                                                    |         |                  |                   |                    |                |             |                |       |                 |      |
|      | Denies 30                                                                |              | teme denten                                                              |                                                     | Decerty                                                                                                    | Deta    |                  |                   |                    |                |             |                |       |                 |      |
|      |                                                                          | Titlett A    | ge flase &                                                               |                                                     | *****                                                                                                    | vie     | Data<br>Jorduste | Carrys (KWb)      | Abusteta           | Easting (SWA)  | -           | Kannyy (KWA)-  | - 10  | Kannas (KWR) -  |      |
| 100  |                                                                          | 104527 4     | yri Dingle Z                                                             |                                                     | Puring                                                                                                    | -       | Dete             | farres (KWK)      | Abrahata           | Tarray (SVA)   | -           | Farry (LVL)    | - 10  | Kerran (KWK) -  |      |
| 10   |                                                                          | 104521.7     | at Place 81                                                              |                                                     | Burning .                                                                                                    | 1000    |                  |                   |                    |                |             |                |       |                 |      |
| N    |                                                                          | ******       |                                                                          |                                                     |                                                                                                    |         | Date             | Eatrop (NWA)-     | Absolute<br>3400.0 | Energy (1996)  | - berrannt  | Cancel (1989)- | - 9,0 | Karrige (NVR) - |      |
| 3    |                                                                          | 100040 /     |                                                                          |                                                     | No. of Street, Street, | -       | Date             | Earry (KWA)       | Abrahan .          | Long (1944)    | Bernard .   | Terras (NWG)   | - 10  | Kaurge (kirk) - | _    |
| -    |                                                                          | totian a     | iye Singhi 1                                                             |                                                     | Bearing                                                                                                    | vni     | Data             | Darrys (1994)     | Abaalata           | Carrier Divis  | . Increased | Tange (1944)   |       | Earry (194) -   |      |
| 144  | 1                                                                        | tinset a     | let Place 2                                                              |                                                     | Avering                                                                                                    | UR6     | Dete             | Earry (IVA)       | Abrelate           | Energy (1996)  | - berrement | Earry (1910-   |       | Fairge (NVA) -  | - 6  |
| 10   | 1                                                                        | ADDRESS Y    | hand for 2                                                               |                                                     | Buring .                                                                                                    | ues:    | 3046000          |                   | 1010.0             |                | 85          |                | **    |                 |      |
| 10   |                                                                          |              |                                                                          |                                                     |                                                                                                    |         | Date             | Value (VWk)       | Abouteta           | Tales          | . Becoment  | Aboshete Value |       | Yater<br>Yater  | 1.17 |
| 1    | 0                                                                        | 100227 -     | and a                                                                    |                                                     | 214                                                                                                    | NEY     | Dete             | Volume (State     | -                  | Volume (Store  | P-          |                |       |                 |      |
| 34   | 0                                                                        |              |                                                                          |                                                     | •                                                                                                    |         | 20/20/2010       |                   | 410                |                |             |                |       |                 |      |
| 1    |                                                                          | 4962214 4    | anip.                                                                    |                                                     | BULAN                                                                                                    | ALA     | Data             | Volume (Silver)   |                    | Yoluna (Direct | 1           | 6              |       |                 |      |
| - 23 | 8                                                                        | distant of   | Contraction (Contraction)                                                |                                                     | 100                                                                                                    | inter a | 2010/00/0        |                   | 101040             |                |             |                |       |                 |      |
| 1    | 1                                                                        | 10400        | de Lines X                                                               |                                                     |                                                                                                    |         | Dete             | Volume (Blanc     | -                  | Volume (Since  | ь — ,       |                |       |                 |      |
| 14   |                                                                          | 608228 4     | yn fhein 2                                                               |                                                     | Bat Marie                                                                                                    | ARV     | Deta             | Volume (Siters    |                    | Volume (Marco  | p           |                |       |                 |      |
| 1    | 8                                                                        | 19201        | ge Floor &                                                               |                                                     | C-N                                                                                                    | NIV     | alveran          |                   | 256.450            |                | -           |                |       |                 |      |
| 1.1  | -                                                                        |              |                                                                          |                                                     |                                                                                                    |         | State.           | Angener Learner   |                    | Anter Sparse   |             |                |       |                 |      |
| -    |                                                                          | empter a     | op Piner B.                                                              |                                                     | -                                                                                                    | Αξ¥     |                  | National House    |                    | Walking Street |             |                |       |                 |      |
| 1.0  |                                                                          |              |                                                                          |                                                     |                                                                                                    |         | alwater and      | A Desired Darford | 214.000            | Annual Species |             |                |       |                 |      |
| 1.1  |                                                                          | and a second |                                                                          |                                                     | - in 1                                                                                                    | i de la | 11.94664         |                   | 1203               |                |             |                |       |                 |      |

Figura 54 - Esportazione dati RAW in .xls

### 17.3 ESEMPIO DATI DI SINTESI IN FORMATO .XLS E .CSV

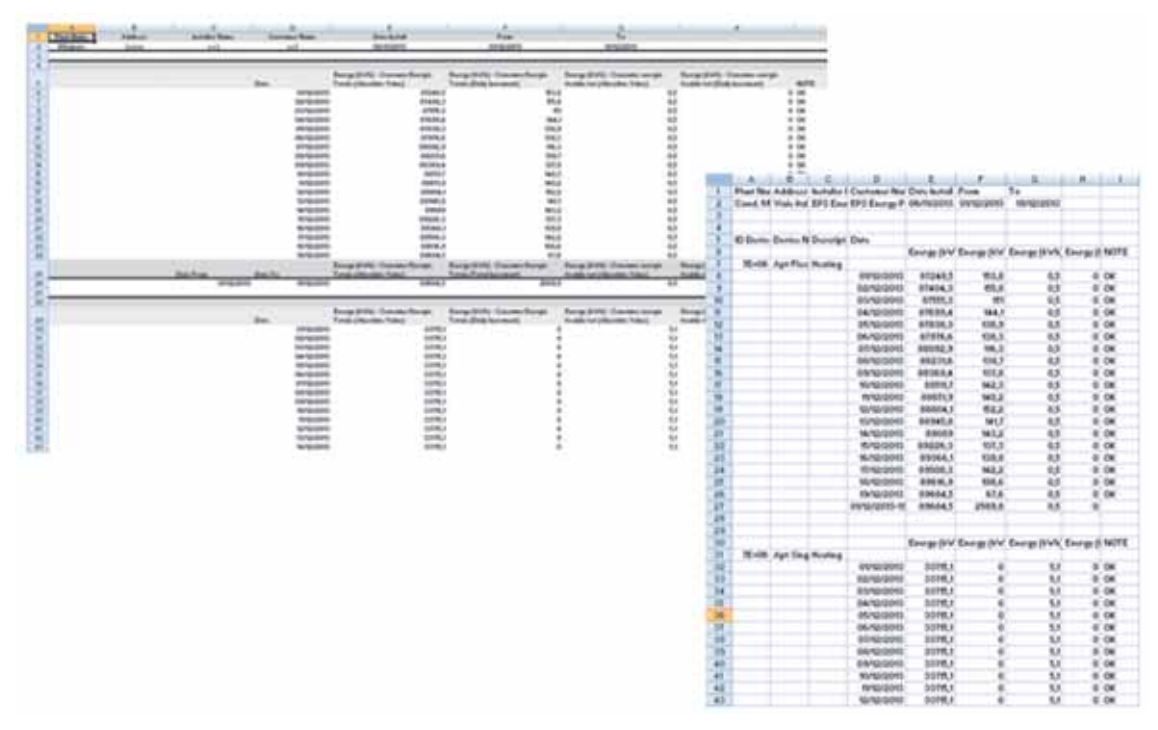

Figura 55 - Esportazione dati di Sintesi in .xls e .CSV

NB: i dati estrapolati dal sistema prevedono

- Utilizzo del punto per la separazione delle migliaia
- Utilizzo della virgola per la separazione delle decine

### **17.4 PIANIFICAZIONE**

Dal sezione è possibile

- 1. scegliere il periodo di creazione dei report, per poi essere consultati nella sezione Archivio report.
- 2. attivare il trasferimento FTP (File Transfer Protocol) dei dati verso un server esterno

|               |                                                                                  |                 |                    | Esharto. • 17                |  |
|---------------|----------------------------------------------------------------------------------|-----------------|--------------------|------------------------------|--|
| tato impianto | Derial Kilum.                                                                    | Name dagasilies | Desctone .         | Planificatione               |  |
| postazioni    | 10000000 1                                                                       | Device Name     | Label 1            | piomatiers •                 |  |
| port Dall     | 12000001                                                                         | Device Name     | Label 1            | Discusion Contraction        |  |
| re Heport     | mpostazioni tipo file                                                            |                 | TROMATI.           | timestrale<br>timestrale     |  |
| anBeathine    | *Formato report XLS                                                              |                 | Formato report CSV | quadrimestrale<br>semestrale |  |
| tion Report   | Esporta dati non elab                                                            | orati           |                    | atouale                      |  |
|               | nvio Report a FTP Ser<br>Abilita invio FTP<br>Indirizzo server FTP:<br>Username: | Servername.com  |                    | 2                            |  |

La pianificazione fa riferimento ad ogni singolo dispositivo e il documento creato sarà sempre consultabile nella sezione Archivio Report Cap. 17.5. Per impostare la pianificazione di un dispositivo selezionare.

| Formato report<br>Esporta dati n | XLS<br>on elaborati | ○Formato report CSV | semestrale<br>annuale  |  |  |
|----------------------------------|---------------------|---------------------|------------------------|--|--|
| (mpostazioni tip                 | o file              |                     | trimestrale            |  |  |
| 12000001 Device Name             |                     | Label 1             | giornaliero<br>mensile |  |  |
|                                  |                     |                     | nessuno                |  |  |
| 0000000                          | Device Name         | Label 1             | giornaliero 🔻          |  |  |
| Serial Num.                      | Nome dispositivo    | Descrizione         | Pianificazione         |  |  |

Figura 57 - Pianificazione programmata

## 1. PIANIFICAZIONE

- Nessuno: non abilita pianificazione
- Giornaliero: abilita pianificazione giornaliera alla mezzanotte del giorno corrente
- Mensile: abilita pianificazione mensile alla mezzanotte dell'ultimo giorno del mese
- Bimestrale: abilita pianificazione bimestrale alla mezzanotte dell'ultimo giorno del bimestre
- Trimestrale: abilita pianificazione trimestrale alla mezzanotte dell'ultimo giorno del trimestre
- Quadrimestrale: abilita pianificazione quadrimestrale alla mezzanotte dell'ultimo giorno del quadrimestre
- Semestrale: abilita pianificazione semestrale alla mezzanotte dell'ultimo giorno del semestre
- Annuale: abilita pianificazione annuale alla mezzanotte dell'ultimo giorno dell'anno
- Formato report XLS: spuntare per selezionare un file .XLS
- Formato report CSV: spuntare per selezionare un file .CSV

## 2. TRASFERIMENTO DI FILE IN FTP (FILE TRANSFER PROTOCOL)

| Abilita invio FTP     |                |  |
|-----------------------|----------------|--|
| Indirizzo server FTP: | servername.com |  |
| Username:             | admin          |  |
| Password:             |                |  |
|                       |                |  |

Figura 58 - Attivazione FTP

- Abilita invio FTP: spuntare per abilitare il servizio di FTP
- Indirizzo server FTP: inserire l'indirizzo del server per il servizio di FTP
- Username: inserire l'username per l'accesso al server di FTP
- Password: inserire la password per l'accesso al server di FTP

A conclusione delle impostazioni premere Salva per salvare la configurazione inserita.

### **17.5 ARCHIVIO REPORT**

La sezione **Archivio Report** è un repository di tutti i documenti di pianificazione creati manualmente o secondo pianificazione (Rif. Cap. 17.1, 17.4). Selezionando un qualsiasi file per la sua consultazione verrà attivato automaticamente il download del file selezionato.

| port then > Archives Report |      |               |          | admin   Raliano     | -0 |
|-----------------------------|------|---------------|----------|---------------------|----|
| Slats legislatio            | 10.0 | Northal Title | Ditesute | Data il conatore    |    |
| tepostanee                  |      | LOGALS        | 15.983   | 25.05.2014-11.55    | -  |
| Export Date                 | 2    | LOGZALS       | 4.145    | 08 11 2013 - 10 47  |    |
| Constitution                | 1    | 1003.0.5      | 6.711    | 04.08.2012 - 16.53  |    |
| - Dante summer              | 4    | 1.004.ILS     | 7.394    | 04.09.2012-17.18    |    |
| And in Frank                |      | 100418        | \$310    | 04092012-1424       |    |
| Archese Pager 1             | 1    | LOGALE        | 5.316    | 84 88 2013 - 14 27  |    |
| Account liters              |      | - manager     | 5.998    | 04 09 20 13 - 12 12 |    |
|                             | -8   | LOGIALS       | 3713     | 06 11 2013 - 10.47  |    |
|                             |      | CR_04_09.44   | 7.455    | 05.09.2013 - 07.04  |    |
|                             | 10   | 1.001031.5    | 9.430    | 05.09.2013 - 08.49  |    |
|                             | 12   | LOTIALS       | 12.095   | 05.09.2013 - 08.50  |    |
|                             | 12   | LOGIBILIS     | 57,245   | 05.09.2013-12:28    |    |
|                             | 12   | LOGHERLE      | 95.626   | 05.00.2013 - 13.47  |    |
|                             | - 14 | DR_05_11.88   | 3.534    | 01.11.2013-14.40    |    |
|                             | 18.  | CR_OL_11.48   | 3.816    | 07.11.2013 - 11.18  |    |
|                             | 98.  | DR_07_11.ms   | 3.407    | 08.112013-06.11     |    |
|                             | 17.  | 04_11_11.00   | 8.953    | 12.11.2013-06.11    | 18 |
|                             | 11   | 09_12_11.00   | 5.585    | 13.11.2013-00.11    |    |
|                             | 72   | SML_11.45     | 5.815    | 01122013-0621       |    |
| 10.01                       |      | DH_11_02.4x   | 8.024    | 12 02 2014 - 15 54  |    |

Figura 59 - Archivio report

Una volta completato il download del file selezionare il file nella sezione bassa della pagina del browse. Automaticamente di aprirà una finestra di conferma apertura del file selezionato. Premere su SI per aprire il file

| Microsoft ( | fice Excel                                                                                                    |
|-------------|----------------------------------------------------------------------------------------------------|
|             | l formato del file che si sta cercando di aprire, 'LOG (1).XLS', è diverso da quello specificato dall'estensione del file. Prima di aprire il file, verificare che non sia<br>lanneggiato e che provenga da una fonte attendibile. Aprire il file ora? |
|             | Sì No ?                                                                                                    |

# **18. ACCOUNT DATI**

La sezione Account dati permette la modifica dei dati per all'accesso al webserver. Sono utilizzabili due tipi di account che sono admin e user.

L'utente di tipo user permette la sola visualizzazione dei dati contenuti in ECC250LOG

L'utente admin permette la visualizzazione e la modifica di tutti i dati contenuti in ECC250LOG

Le credenziali di default per l'utente User sono:

- UserName: user
- Password: user
- Ridigita la password: user
- Premere Salva per salvare la configurazione inserita

Le credenziali di default per l'utente Admin sono

- UserName: admin
- Password: admin
- Ridigita la password: admin
- Premere Salva per salvare la configurazione inserita

| t Ultenti > Login |                              |                                 | admin 1 Italiano |
|-------------------|------------------------------|---------------------------------|------------------|
| tato Impianto     | Configurazione               | Account                         |                  |
| npostazioni       | Configurazione               | account                         |                  |
| xport Dah         | In questa sezione puoi mod   | ificare l'accesso al webserver. |                  |
| ccount Utenti     | Inserisci le nuove impostazi | ,<br>ani                        |                  |
| Loge              | -Account Utente              |                                 |                  |
|                   | Nome utente                  | user                            |                  |
|                   | Password                     |                                 |                  |
|                   | Ridigita la password         | ••••                            |                  |
|                   |                              | are seen                        |                  |
|                   |                              | Salva                           |                  |
|                   | Account Amministratore       |                                 |                  |
|                   | Username:                    | admn                            |                  |
|                   | Password:                    |                                 |                  |
|                   | Re-type password             |                                 |                  |
|                   |                              |                                 |                  |

Figura 60 - Configurazione account

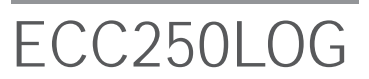

# **19. STATO IMPIANTO**

Sezione dedicata alla consultazione rapida dello stato dell'impianto. Le voci selezionabili sono:

- Dispositivi
- Riepilogo Eventi

## **19.1 DISPOSITIVI**

|                                                          |                                                                                                    |                                                                                                    |                                                                                                    |                                                                                                    | addin ( Italia                                                                                                    | no • ?                                                                                                    |                                                                                                    |
|----------------------------------------------------------|----------------------------------------------------------------------------------------------------|----------------------------------------------------------------------------------------------------|----------------------------------------------------------------------------------------------------|----------------------------------------------------------------------------------------------------|----------------------------------------------------------------------------------------------------|----------------------------------------------------------------------------------------------------|----------------------------------------------------------------------------------------------------|
| Desposition Replic                                       | sphi Eventi                                                                                                    |                                                                                                    |                                                                                                    |                                                                                                    |                                                                                                    |                                                                                                    |                                                                                                    |
| 21                                                       |                                                                                                    |                                                                                                    |                                                                                                    |                                                                                                    | 1                                                                                                    |                                                                                                    |                                                                                                    |
| Data e ora di sist                                       |                                                                                                    |                                                                                                    |                                                                                                    |                                                                                                    |                                                                                                    |                                                                                                    |                                                                                                    |
| Revisione Firmw                                          | are: 2.10.02                                                                                                    | (5.5.14)                                                                                                    |                                                                                                    |                                                                                                    |                                                                                                    |                                                                                                    |                                                                                                    |
| Numero Seriale:<br>Connessione Inte<br>IP Pubblico corre | SN13250048<br>met: OK<br>met: 88.47.1                                                                                                    | 76 118                                                                                                    | 2                                                                                                    |                                                                                                    |                                                                                                    |                                                                                                    |                                                                                                    |
| -Input / Output                                          |                                                                                                    |                                                                                                    |                                                                                                    |                                                                                                    |                                                                                                    | =                                                                                                    |                                                                                                    |
| Ingresso 1 I                                             | ingresso 2                                                                                                    | Ingresso 3                                                                                                    |                                                                                                    |                                                                                                    |                                                                                                    |                                                                                                    |                                                                                                    |
| Uncita 1                                                 | Uscita 2                                                                                                    |                                                                                                    |                                                                                                    |                                                                                                    |                                                                                                    |                                                                                                    |                                                                                                    |
|                                                          |                                                                                                    |                                                                                                    |                                                                                                    |                                                                                                    |                                                                                                    |                                                                                                    |                                                                                                    |
|                                                          | Dispositiet Electric<br>Stato generale:<br>Data e ora di sist<br>Revisione Firmw<br>Revisione Interfa<br>Numero Seriale:<br>Concessione Inte<br>IP Pubblico corre<br>Input / Output<br>Ingresso 1 I<br>Uscha 1 | Disposibility     Response Firmware: 2,5057     Revisione Firmware: 2,10.02     Revisione Interfaccia Web: 2     Numero Seriale: SN1325048     Concessione Intermet: 0K     IP Pubblico corrente: 88.47,1     Ingresso 1 Ingresso 2     Uacita 1 Uacita 2 | Disposibility     Responsibility     Stato generale:     Data e ora di sistema: 25/05/14/14/02     Revisione Firmware: 2.10/02 (5.5.14)     Revisione Interfaccia Web: 2.10/01     Numero Seriale: SN13250048     Concessione Intermet: SN13250048     Concessione Intermet: SN13250048     Concessione Interm | Consolid Explored Event State generale: Data e ora di sistema: 25/06/14/14/02 Revisione Firmware: 2.10/02 (5.5.14) Revisione Interfaccia Web: 2.10/01 Numero Seriale: S1/12250048 Connessione Interfaccia Veb: 21/01 Numero Seriale: S1/12250048 Connessione Interfaccia Veb: 21/01 Numer | Dispession         Dispession           Stato generale.         Data e ora di sistema: 25/05/14/14/02           Revisione Firmware: 2.10 02 (5.5.14)         Revisione Interfaccia Web: 2.10 01           Numero Seriale: SN1225048         Concessione Internet: OK           IP Pubblico corrente: 88.47.176.118         2           -Input / Output.         Ingresso 1         Ingresso 2         Ingresso 3           Uscita 1         Uscita 2         Ingresso 3         Ingresso 3 | Disposalist         Received Eventi         1           Stato generale.         1           Data e ora di sistema: 25:06/14 14 82         Revisione Firmware: 2 10:02 (5:5:14)           Revisione Interfaccia Web: 2 10:01         Numero Seriale: SH13250648           Concessione Interfaccia Web: 2 10:01         2           Input / Output.         Ingresso 1         Ingresso 2         Ingresso 3           Uscita 1         Uscita 2         1         1 | Data e ora di sistema: 25/05/14 14 62         1           Data e ora di sistema: 25/05/14 14 62         1           Revisione Firmware: 2 10 02 (5.5 14)         1           Revisione Interfaccia Web: 2 10 01         1           Numero Seriale: Si/125068         2           Concessione Interfaccia Web: 2 10 11         2           Input / Output.         1           Ingresso 1         Ingresso 2           Uscita 1         Uscita 2 |

La schermata Dispositivi si suddivide in:

- 1. Stato generale
- Data e ora di sistema: data e ora corrente su ECC250LOG
- Revisione Firmware ECC250LOG: mostra la revisione del firmware
- Revisione interfaccia web: mostra la revisione dell'interfaccia web
- Numero seriale: mostra il numero seriale della macchina
- Connessione internet: mostra lo stato della connessione internet
- Ultimo IP pubblico: mostra l'indirizzo pubblico acquisito dall'ECC250LOG

### 2. Input/Output

- Ingressi: visualizza lo stato degli ingressi in relazione alla loro programmazione
- Uscite: visualizza lo stato delle uscite in relazione alla loro programmazione

### 3. Visualizzazione contatori:

 Mostra tutti i contatori precedentemente configurati nel dispositivo ECC250LOG. Per ogni contatore è riportata la matricola, il modello, il nome del dispositivo, la descrizione e il valore principale impostato (Rif. Cap. Cap 15). Selezionando una riga corrispondente ad un contatore si aprirà una finestra che riporta, ne dettaglio, le informazioni come mostrato in Figura 62. Se in Rosso il contatore risulta in Errore.

| Contract ( Contract - Device )                                                                                                    | and a second of      |                                                                               | Cine (1) e le trattair |
|----------------------------------------------------------------------------------------------------|----------------------|-------------------------------------------------------------------------------|------------------------|
| Lettura Manuale                                                                                                    |                      |                                                                               |                        |
| Info Dispositivo                                                                                                    |                      |                                                                               |                        |
| Generale:                                                                                                    |                      |                                                                               |                        |
| Descrizione Utente:<br>Stato Comunicazione:<br>Ultima lettura:<br>Data ora contatore:<br>Grandezza Misurata:<br>Byte stato M-Bus: |                      | Label 2<br>OK<br>25/06/2014 14:00<br>17/02/2000 23:24<br>Heat/Cooling Io<br>0 | ad meter               |
| informazioni avanzate:                                                                                                    |                      |                                                                               |                        |
| Descrizione Utente                                                                                                    | Descrizione MBus     |                                                                               | Valore                 |
| Energia riscaldamento                                                                                                    | Energy               |                                                                               | 0 M/Vm                 |
| Energia raffrescamento                                                                                                    | Energy               |                                                                               | 0 MWh                  |
| Volume C1                                                                                                    | Volume               |                                                                               | 0.09 m3                |
| Volume C2                                                                                                    | Volume - Sub: 1      |                                                                               | 0.13 m3                |
| Volume C3                                                                                                    | Volume - Sub: 2      |                                                                               | 22.98 m3               |
| Volume C4                                                                                                    | Volume - Sub: 3      |                                                                               | 0 m3                   |
| Potenza istantanea<br>riscaldamento                                                                                               | Power                |                                                                               | 0 KW                   |
| Potenza massima riscaldamento                                                                                                    | Power ( Max )        |                                                                               | 0 KW                   |
| Potenza istant, raffrescamento                                                                                                    | Power                |                                                                               | O KW                   |
| Potenza massima<br>raffrescamento                                                                                                 | Power ( Max )        |                                                                               | O KW                   |
| Portata Istantanea C1                                                                                                    | Volume Flow          |                                                                               | 0 m3/h                 |
| Portata massima C1                                                                                                    | Volume Flow ( Max )  |                                                                               | 162.16 m3/h            |
| Portata istantanea C2                                                                                                    | Volume Flow - Sub: 1 |                                                                               | 0 m3/h                 |
| Portata massima C2                                                                                                    | Volume Flow - Sub: 1 | (Max)                                                                         | 197.29 m3/h            |
| Portata istantanea C3                                                                                                    | Volume Flow - Sub: 2 |                                                                               | 0.03 m3/h              |
| Portata massima C3                                                                                                    | Volume Flow - Sub 2  | ( Max )                                                                       | 210.52 m3/h            |
| Portata istantanea C4                                                                                                    | Volume Flow - Sub 3  |                                                                               | 0 m3/h                 |
| Portata massima C4                                                                                                    | Volume Flow - Sub 3  | ( Max )                                                                       | 0 m3/h                 |
| Temperatura mandata C1                                                                                                    | Flow Temperature     |                                                                               | 0*0                    |
| Temperatura ritorno C1                                                                                                    | Return Temperature   |                                                                               | 0.0                    |
| Differenza temperatura C1                                                                                                    | Temperature Differen | ice .                                                                         | 0 mK                   |
| Temperatura mandata C2                                                                                                    | Flow Temperature     |                                                                               | 0.0                    |
| Temperatura ritorno C2                                                                                                    | Return Temperature   |                                                                               | 0.C                    |
| Differenza temperatura C2                                                                                                    | Temperature Differen | ice                                                                           | 0 mK                   |
| Errore                                                                                                    | Error Flag - St. 15  |                                                                               | 8192                   |

Figura 62 - Dettaglio informazioni

## **19.2 RIEPILOGO EVENTI**

Sezione per la consultazione di tutti gli eventi processati dal dispositivo ECC250LOG in relazione alla configurazione descritta nel Cap 15.2.

|                  |                |               | adout I Italiano                                                |
|------------------|----------------|---------------|-----------------------------------------------------------------|
| ento Dispositivi | Rieplioghi Eve | mb            |                                                                 |
| ato<br>Mali      | Ca<br>⊮ Em     | ncella Eventi | 2014 ▼ Aggioma<br>2014 ▼ Aggioma   ✓ I/O ✓ M-Bus   ✓ FTP Report |
| Data             | Ora            | Tipo Evento   | Descrizione                                                     |
| 25/05/2014       | 05 11 05       | Email         | Invio report OK                                                 |
| 24/06/2014       | 16:45:36       | Email         | Invio report OK                                                 |
| 24/05/2014       | 16.45.04       | Email         | Invio Email allarme OK                                          |
| 24/06/2014       | 16:31:24       | Emali         | Errore Invio allarme   Impossibile contattare II server         |
| 24/05/2014       | 16.30.45       | MBus          | Comunicazione OK - 00000000 (Device Name)                       |
| 24/05/2014       | 16 30 43       | MBus          | Comunicazione OK - 12000001 (Device Name)                       |
| 12/05/2014       | 05 11 05       | Email         | Invio report OK                                                 |
| 11/05/2014       | 05:11:05       | Email         | invio report OK                                                 |
| 10/05/2014       | 05 11 07       | Email         | Invio report OK                                                 |
| 09/05/2014       | 15:26:36       | Email         | Invio Email OK                                                  |
| 09/05/2014       | 15:19:51       | Email         | Errore nell'invio della mall   Errore durante l'Invio           |
| 09/05/2014       | 15:19:16       | Email         | Errore nell'invio della mail   Errore durante l'Invio           |
| 09/05/2014       | 15.15.02       | Email         | invio Email OK                                                  |
| 09/05/2014       | 15:14:30       | Email         | invio report OK                                                 |
| 09/05/2014       | 15:11:57       | Email         | Errore Invio report   Errore durante l'Invio                    |
| 09/05/2014       | 15:11:28       | Emali         | Errore Invio report   Errore durante l'Invio                    |
| 09/05/2014       | 15.10.58       | Email         | Errore Invio report   Errore durante l'Invio                    |
| 09/05/2014       | 15:09:17       | Email         | Errore Invio report   Errore durante l'invio                    |
| 09/05/2014       | 15.08.48       | Email         | Errore Invio report   Errore durante l'Invio                    |
| 09/05/2014       | 15:06:11       | Email         | Errore Invio report   II server SMITP non esiste                |
| 09/05/2014       | 18:02:07       | Emall         | Errore Invio report   II server SMTP non esiste                 |
| 09/05/2014       | 18:00:31       | Email         | Errore Invio report   II server SMTP non esiste                 |
| 09/05/2014       | 18:00:01       | Email         | Errore Invio report   II server SMTP non esiste                 |

Figura 63 - Riepilogo Eventi

## LE VOCI SELEZIONABILI SONO

- Cancella Eventi: permette la cancellazione permanete degli eventi avvenuti nell'anno selezionato dal menù a tendina
- Aggiorna: aggiorna la visualizzazione degli eventi in funzione alle voci spuntate descritte di seguito
- All : se spuntata mostra tutti gli eventi
- Email: se spuntata mostra/nasconde gli eventi con notifica di tipo mail
- I/O: se spuntata mostra/nasconde gli eventi di tipo Ingresso/Uscita
- M-bus: se spuntata mostra/nasconde gli eventi di tipo M-bus
- FTP Report: se spuntata mostra/nasconde gli eventi di tipo FTP

# **20. APPENDICE**

### 20.1 CONFIGURAZIONE ROUTER

Il router fornito è già configurato e funzionante. Nel caso ci fosse la necessità di cambiare i parametri effettuare le seguenti operazioni:

- attivazione di un contratto flat con almeno una soglia di traffico maggiore uguale a 500Mb mensili e soppressione/ limitazione della banda se il limite superiore della soglia viene superato
- inserire la Sim assicurandosi che sia priva di PIN
- collegare il router all'alimentatore
- collegare il router ad un pc tramite cavo cross nella porta LAN
- collegare l'antenna all'uscita "GSM MAIN"
- aprire il browser all'indirizzo: http://192.168.1.1
- Verranno richiesti i dati per l'accesso:
  - Username: admin
  - Password: admin01

Al primo accesso verrà mostrato uno wizard di configurazione che permetterà un rapido settaggio delle informazioni base per il funzionamento del router. Controllare lo stato di connessione per assicurasi la presenza di segnale. Dal menù in alto premere il tasto **Status**, e successivamente la sezione **Network Information**. Comparirà una schermata come mostrato in Figura 60.

|                     | Datas (Holicole + John et + Spitters + Spitters |  |
|---------------------|-------------------------------------------------|--|
| Network information |                                                 |  |
|                     |                                                 |  |
| 3G #                |                                                 |  |
| State               | decorrected                                     |  |
| MD                  | 366679036290068                                 |  |
| Sim cost state      | Not inserted.                                   |  |
| Signal strangth     | 16/4                                            |  |
| Operator            | Limited Service                                 |  |
| Connection type     | 1404.                                           |  |
| Bytes received      | MIA,                                            |  |
| Bytes sent          | N/A                                             |  |
| WAN                 |                                                 |  |
| WAN not connected   |                                                 |  |
| LAN                 |                                                 |  |
| C-4 address         | 192.168.1.1                                     |  |
| Matriash.           | 265 265 265.0                                   |  |
| Connected           | Di 1m 50s                                       |  |
| Wireless            |                                                 |  |
| \$50                | ebox will not                                   |  |
| Minde               | Matter                                          |  |
| Charnet             | 11 (2:46 GHz)                                   |  |
| 8550                | D0 1E 42 12 45 99                               |  |
| Exception           | None                                            |  |
| Elit rate           | D.0 MBerk                                       |  |
| Caustry             | 00                                              |  |

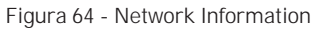

Per una connessione accettabile che permetta la navigazione in Internet, devono essere presenti almeno due livelli verdi di segnale nella riga Signal Strenght. Nel caso non fossero presenti, applicare la seconda antenna in dotazione con il router, collegandola all'uscita GSM AUX. La presenza di un segnale con i requisiti sopra riportati garantisce una connessione ad internet confacente al servizio che deve fornire; l'assenza di un indirizzo IP nella riga IP Address implica una mancata connessione alla rete.

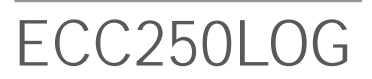

Per una connessione accettabile che permetta la navigazione in Internet, devono essere presenti almeno due livelli verdi di segnale nella riga **Signal Strenght**. Nel caso non fossero presenti, applicare la seconda antenna in dotazione con il router, collegandola all'uscita **GSM AUX**. La presenza di un segnale con i requisiti sopra riportati garantisce una connessione ad internet confacente al servizio che deve fornire; l'assenza di un indirizzo IP nella riga **IP Address** implica una mancata connessione alla rete.

Nella sezione **Network** vi sono le sezioni presenti nello wizard iniziale ma complete di altre funzionalità. La schermata che segue si riferisce esclusivamente all'area **3G**. La Figura 65 mostra il sottomenù **3G CONFIGURATION**, necessaria per la configurazione dell'APN appropriato. Per ogni provider di servizio è associato un APN

| 1                                 | Status - Network | Services - | System - | Logout |
|-----------------------------------|------------------|------------|----------|--------|
| 3G Configuration                  |                  |            |          |        |
| Here you can configure your 3G s  | settings.        |            |          |        |
| 3G Configuration                  |                  |            |          |        |
| APN                               | ibox.tim.it      |            |          |        |
| PIN number                        |                  |            |          |        |
| Dialing number                    | *99#             |            |          |        |
| 3G authentication method          | none             | ~          |          |        |
| Service mode                      | 3G preferred     | *          |          |        |
|                                   |                  |            |          | (Sav   |
| Teltonika solutions: www.teltonik | a.lt             |            |          |        |

Figura 65 - 3G COnfiguration

- Tim: ibox.tim.it
- Vodafone: m2mbis.vodafone.it
- Wind: internet.wind

Si consiglia sempre l'attivazione di un contratto flat con almeno una soglia di traffico maggiore uguale a 500Mb mensili e soppressione/limitazione della banda se il limite superiore della viene superato. Inserire l'APN relativo al proprio provider di servizio (qualora il provider non corrisponda a quelli sopra elencati si consiglia di contattare il relativo customer service per avere informazioni dettagliate), il metodo di autenticazione ed eventuali username e password. Ricordarsi per ogni operazione di selezionare il tasto **Save**, situato in basso a destra in ogni pagina di configurazione.

La schermata che segue mostra il sottomenù LAN, sempre facente parte della sezione Network. (Figura 62).

|                                                      |                                       | Statute Malean                       | summers on | and a Kodow |  |
|------------------------------------------------------|---------------------------------------|--------------------------------------|------------|-------------|--|
| Common Confi                                         | guration                              |                                      |            |             |  |
| (General Sehup)                                      | Advanced                              | l Settings                           |            |             |  |
|                                                      | Protocial                             | Static address                       |            |             |  |
| 1/6                                                  | ad address                            | 192 168 1 1                          |            |             |  |
| iP                                                   | of nationals                          | 255 255 255 0                        | 2          |             |  |
|                                                      | ed nateway                            |                                      |            |             |  |
| 5                                                    | a hunaric ant                         |                                      |            |             |  |
|                                                      | + OF OF OF OF OWNER                   |                                      | 0          |             |  |
|                                                      |                                       |                                      |            |             |  |
| IP-Aliases                                           |                                       |                                      |            |             |  |
|                                                      |                                       | vof                                  |            |             |  |
| This section contain                                 | to no values                          | 1                                    |            |             |  |
| This section contain                                 | no no valveo                          | Add                                  |            |             |  |
| This section contain                                 | to no values                          | Adt                                  |            |             |  |
| This section contain                                 | to no valves                          | Ant                                  |            |             |  |
| This section contain<br>DHCP Server<br>General Setup | no valueo<br>Advance:                 | Add                                  |            |             |  |
| This section contain<br>DHCP Server<br>General Setup | Advanced                              | Add;                                 |            |             |  |
| This section contain                                 | Advanced<br>Disable                   | Add)<br>I Settings                   |            |             |  |
| This section contain<br>DHCP Server                  | Advances<br>Disable<br>Start          | Add<br>Settings                      |            |             |  |
| This section contain<br>DHCP Server                  | Advanced<br>Disable<br>Start<br>Limit | Add<br>Settings                      |            |             |  |
| This section contain                                 | Advanced<br>Disable<br>Start<br>Limit | Add<br>Settings<br>100<br>150<br>12b |            |             |  |

Figura 66 - Common Configuration

E' possibile modificare l'indirizzo lp del Router ed eventualmente abilitare la funzione DHCP inserendo il range di porte attive, in questo caso da 100 a 150 comprese.

Nell'eventualità fosse necessaria una configurazione wireless, entrare nell'area **Wireless**, sempre nel menù principale **Network** (Figura 63). Per l'attivazione della sezione Wifi non spuntare la voce **Hide ESSID**. E' possibile dare un nome alla connessione per un riconoscimento immediato. In questo caso è stato scelto ebox wifi-net.

| Wireless Ac         | ess Point                                                                                                    |  |
|---------------------|----------------------------------------------------------------------------------------------------|--|
| Here you can config | re your wireless settings like radio frequency, mode, encryption etc.                                              |  |
| Device Configu      | ration                                                                                                    |  |
| General Setup       | Advanced Settings                                                                                                  |  |
| Wireless network    | Is enabled Disable<br>Don't funget to save before toggling the wireless radio on and off<br>Channel 11 (2.462 GHz) |  |
| $\smile$            | ESSID abox will not                                                                                                |  |
| 0                   | ide ESSID 🔲                                                                                                    |  |
|                     |                                                                                                    |  |

Per ragioni di sicurezza si consiglia sempre l'attivazione della **Encryption**, nella sottosezione **Wireless Security**. Selezionare il tipo di chiave per la protezione e inserire una password. Premere **Save** per salvare le impostazioni. Vedere Figura 68.

Figura 67 - Wireless Access Point

| Interface Configuration |                                     |                           |     |                |            |          |            |   |   |
|-------------------------|-------------------------------------|---------------------------|-----|----------------|------------|----------|------------|---|---|
| General Setup Wireless  | Security                            | MAC-Filter                |     |                |            |          |            |   |   |
| Encryption              | WPA-PSK                             |                           |     |                |            |          |            |   |   |
| Cipher                  | No Encrypt<br>WEP Open<br>WEP Share | ion<br>I System<br>ed Key | 100 | Interface Conf | iguration  |          |            |   |   |
|                         | WPA2-PSK                            | K<br>WPA2-PSK Mixed Mode  |     | General Setup  | Wireless   | Security | MAC-Filter |   |   |
|                         |                                     |                           |     |                | Encryption | WPA-PSK  | я<br>1     | • |   |
| Figure (0. Coourity     |                                     |                           |     |                | Cipher     | auto     |            |   |   |
| Figura 68 - Security    |                                     |                           |     |                | Key        |          |            |   | 2 |
|                         |                                     |                           |     |                |            |          |            |   |   |

Per utilizzare le regole di Port Forwarding premere **Network** dal menù principale e successivamente **Firewall**, dall'ulteriore sottomenù che comparirà sarà possibile accedere alla sezione **Port Forwarding** e settarne le relative regole. (Figura 69)

| General          | Sattings   | Port Forecarrison      | Traffic Rules Custom          | Rules                                                                                                    |             |                          |             |        |      |      |        |
|------------------|------------|------------------------|-------------------------------|----------------------------------------------------------------------------------------------------|-------------|--------------------------|-------------|--------|------|------|--------|
| Trautal          | L. Dort    | Feenanding             | time times 1 contain          | ( in the second second s |             |                          |             |        |      |      |        |
| Firewai          | I - Port   | Forwarding             |                               |                                                                                                    |             |                          | 1.841       |        |      |      |        |
| Port forward     | ang allows | remote computers on th | te internet to connect to a s | pecific con                                                                                                    | nputer or s | enoce within the private | LAN.        |        |      |      |        |
| Port For         | warding    |                        |                               |                                                                                                    |             |                          |             |        |      |      |        |
| Name             | Protocol   | Source                 | Via                           |                                                                                                    | Destinati   | on                       |             | Enable | Sort |      |        |
| Router           | TCP        | From any heat in wan   | To any router IP at           | 0808 hor                                                                                                    | Forward t   | o IP 192 168 1 1, port é | 0 in Jan    | 8      |      | Edit | Delete |
| Equobox          | TCP        | From any hoat in wan   | To any router IP at ;         | port 80                                                                                                    | Forward t   | o IP 192.168.1.110, por  | t 80 in Jan |        |      | Edit | Delete |
| FTP -<br>Sending | TCP        | From any host in wan   | To any router IP at           | port 21                                                                                                    | Forward t   | o IP 192.168.1.110, por  | t 21 in Jan | 8      |      | Edit | Delete |
| FTP -<br>Command | TCP        | From any host in wan   | To any router IP at           | port 20                                                                                                    | Forward t   | o IP 192 166 1 110, por  | t 20 in Jan | 8      |      | Edit | Delete |
| New por          | forward:   |                        |                               |                                                                                                    |             |                          |             |        |      |      |        |
| Name             |            | Protocol               | External port                 | Internal R<br>address                                                                                                    | 2           | internal port            |             |        |      |      |        |
|                  |            | Tropuling +            |                               |                                                                                                    |             |                          | 644         |        |      |      |        |

### Selezionare Port Forwarding, menù Network, Firewall

Nelle reti informatiche il port forwarding è l'operazione che permette il trasferimento dei dati (forwarding) da un computer ad un altro tramite una specifica porta di comunicazione. Questa tecnica può essere usata per permettere ad un utente esterno di raggiungere un host con indirizzo IP privato (all'interno di una LAN) mediante una porta dell'IP pubblico dello stesso. Per compiere questa operazione si ha bisogno di un router in grado di eseguire una traduzione automatica degli indirizzi di rete, detta NAT. Il port forwarding permette a computer esterni di connettersi a uno specifico computer della rete locale, a seconda della porta usata per la connessione.

Operativamente, l'utente dal browser del proprio PC con un indirizzo "http:// IP del router" accede alle opzioni di configurazione del router, nel quale dichiara una sincronizzazione fra una porta del router e la corrispondente nel dispositivo interno.

Perché il router riconosca il computer, è necessario creare un indirizzo IP LAN statico.

Per default le regole impostate nel router sono

- Router: porta esterna 80
- Equobox: porta esterna 8080
- FTP Sending: porta esterna 21
- FTP Command: porta esterna 20

Premendo Firewall dal menù in alto, e successivamente Traffic Rules, sarà possibile impostare delle funzioni di sicurezza, come indirizzi da filtrare dal sistema o impostare indirizzi https, ovvero protocolli di crittografia asimmetrica per la gestione di trasferimenti d'informazioni riservate (Figura 70).Nell'area General Settings troveremo invece DMZ Zone, che non è altro che un collegamento diretto tra un indirizzo pubblico e un indirizzo della macchina. Ricordarsi di spuntare il tasto Enable ed eventualmente di premere il tasto Save.

| Firewa<br>Indiic ruler<br>Fraffic R | II - Tr<br>s define p<br>tules | affic Rules<br>solicies for packets travelin                                                                                                    | g between different zonen, fr                                       | ir example to reject traffic betv                                         | veen certain hosts or to o                              | ipen WAN | ports | on the | router |                        |
|-------------------------------------|--------------------------------|----------------------------------------------------------------------------------------------------|---------------------------------------------------------------------|---------------------------------------------------------------------------|---------------------------------------------------------|----------|-------|--------|--------|------------------------|
| Name                                | Family                         | Protocol                                                                                                    | Source                                                              | Destination                                                               | Action                                                  | Enable   | 5ort  |        |        |                        |
| Allow-<br>DHCP-<br>Renew            | IPv4                           | UDP                                                                                                    | From any host in wan                                                | To any router IP at port 68 on this device                                | Accept input                                            |          | ••    | Edit   | Delete |                        |
| Allow-<br>Ping                      | IPy4                           | ICMP with type echo-<br>request                                                                                                    | From any host in wan                                                | To any router IP on this<br>device                                        | Accept input                                            | Ø        | 88    | Edit   | Delete |                        |
| Allow<br>DHCPv6                     | IPv6                           | UDP                                                                                                    | From IP range<br>FE80.0.0.0.0.0.0/10 in<br>wan with source port 547 | To IP range<br>FE80.0.0.0.0.0.0.0/10 at<br>port 546 on <i>this device</i> | Accept input                                            | 2        |       | Edit   | Delete |                        |
| Allaw-<br>ICMPy6-<br>Input          | IPv6                           | ICMP with types echo-<br>request, echo reply,<br>destination-unreachable,<br>packet-too-big, time-<br>exceeded, bad header,<br>unknown-header-hype,<br>router-solicitation,<br>reighbour-solicitation. | From any host in wan                                                | To any router IP on this<br>device                                        | Accept input and limit<br>to 1000 pkts, per<br>second   | Ð        |       | Edit   | Delete |                        |
| Allow-<br>ICMPv6-<br>Forward        | IPi6                           | ICMP with types echo-<br>request, echo-reply,<br>destination-immechable,<br>packet-too-big, time-<br>enceeded, bad-header,<br>imknown-header-type                                                      | From any host in wan                                                | To any host in any zone                                                   | Accept forward and<br>limit to 7000 pkts: per<br>second |          |       | Edit   | Delete | Figura 70 - Traffic Re |

Nel caso si volesse utilizzare il servizio di sms per ricevere lo stato del router o effettuare un reboot tramite cellulare, è possibile inserire il proprio numero di telefono e spuntare le caselle di abilitazione (Figura 67). Inviando dal proprio telefono un messaggio al numero della scheda inserita nel router, sarà possibile effettuare le due operazioni mostrate in figura. Il contenuto del messaggio inviato dovrà essere identico a quello scritto nel campo SMS text (es. reboot). Nel proprio telefono arriverà un messaggio di conferma dell'avvenuta operazione. Andare nella sezione Service, SMS Utility

| and the second second second second second second second second second second second second second second second   | Statur - Ni                                                                             | twok - Sen                | nosio Syste       | m- Logna       |                |           |  |  |
|----------------------------------------------------------------------------------------------------|-----------------------------------------------------------------------------------------|---------------------------|-------------------|----------------|----------------|-----------|--|--|
| SMS Utilities                                                                                                    |                                                                                         |                           |                   |                |                |           |  |  |
| lettings for SMS Utilities                                                                                         |                                                                                         |                           |                   |                |                |           |  |  |
| SMS Reboot<br>leboot router via SMS message                                                                        | i.                                                                                      |                           |                   |                |                |           |  |  |
| Enable SMS Rebot                                                                                                   | 2                                                                                       |                           |                   |                |                |           |  |  |
| SMS text                                                                                                    | reboot                                                                                  |                           |                   |                |                |           |  |  |
| Sender phone number                                                                                                | +39392                                                                                  |                           | 2                 |                |                |           |  |  |
|                                                                                                    | 1 e.g. +370123                                                                          | 45678                     |                   |                |                |           |  |  |
|                                                                                                    |                                                                                         |                           |                   |                |                |           |  |  |
| Get status                                                                                                    | 🗹 💼 Get detai                                                                           | led router conne          | ction informatic  | in via SMS med | isage after Sh | /S reboot |  |  |
| Get etatus<br>Status via SMS                                                                                       | 🗹 🔛 Get detai                                                                           | led router conne          | ection informatic | in via SMS med | isage after Sh | IS reboot |  |  |
| Get status<br>Status via SMS<br>Jet network status via SMS                                                         | 🗹 🚻 Get detai                                                                           | led router conne          | ction informatio  | in via SMS med | sage after Sh  | IS leboot |  |  |
| Get status<br>Status via SMS<br>Set network status via SMS<br>Enable SMS Status                                    | C 🖬 Get detai                                                                           | led router conno          | etion informatic  | in via SMS med | sage after Sh  | /S reboot |  |  |
| Get status<br>Status via SMS<br>Det network status via SMS<br>Enable SMS Status<br>SMS text                        | E Estatus                                                                               | led router conne          | etion informatic  | in via SMS med | isage after Sh | IS reboot |  |  |
| Get status<br>Status via SMS<br>Det nelwook status via SMS<br>Enable SMS Status<br>SMS text<br>Sendes phone number | C Get detai                                                                             | led router conne          | ction informatio  | n via SMS méd  | isage after SN | IS ieboot |  |  |
| Get status<br>Status via SMS<br>Det nelwook status via SMS<br>Enable SMS Status<br>SMS text<br>Sender phone number | E Get detai                                                                             | led router conne          | ction informatio  | in via SMS mes | isage after Sh | 45 ieboot |  |  |
| Get status<br>Status via SMS<br>Det network status via SMS<br>Eneble SMS Status<br>SMS text<br>Sender phone number | Get detai     Get detai                                                                 | led router conne<br>45678 | ction informatio  | in via SMS med | isage after Sh | 45 reboot |  |  |
| Get status<br>Status via SMS<br>Det network status via SMS<br>Eneble SMS Status<br>SMS text<br>Sender phone number | <ul> <li>☑ Get detai</li> <li>status</li> <li>+39392</li> <li>№ + 9, +370123</li> </ul> | led router conne<br>45678 | ction informatio  | in via SMS med | isage after Sh | IS reboot |  |  |

Figura 71 - SMS Utility

Per default è attivo il **Ping Reboot**, sezione **System**, **Ping Reboot**. Il ping reboot è un automatismo del router che riavvia il dispositivo qualora lo stesso non ha risposte alla chiamata di ping per un intervallo di tempo impostabile. I parametri standard sono riportati nella Figura 72.

- Enable Ping Reboot: spuntato
- Reboot router if no echo received: spuntato
- Interval between pings: 15 minuti
- Ping timeoute (sec): 10 secondi
- Packet Size: 54 byte
- Retry count: 5
- Server to ping: 208.67.222.222

| 4                                    | Status - Network -        | Services + System - Logent                                                                                                    |
|--------------------------------------|---------------------------|----------------------------------------------------------------------------------------------------|
| Ping Reboot                          |                           | OperVPN                                                                                                    |
| Ping Reboot settings                 |                           | Pase<br>NTP                                                                                                    |
| Enable Ping Reboot                   | ×                         | SNMP<br>Dynamic DNS                                                                                                    |
| Reboot router if no echo<br>received | ×                         | SMS Unides                                                                                                    |
| Intenal between pings                | 15 min                    | Diate Debased                                                                                                    |
| Ping timeout (sec)                   | 10                        | Luni Honory                                                                                                    |
| Packet size                          | 56                        | Contraction of the second second seco |
| Retry count                          | 5                         |                                                                                                    |
| Server to ping                       | 208 67 222 222            |                                                                                                    |
|                                      | 🙀 e.g. 192 168 1 1 (or wy | ww.host.com if DNS server configured correctly)                                                                                                    |
|                                      |                           | Save                                                                                                    |
| Teltonika solutions: www.teltoni     | ià.B                      |                                                                                                    |

Figura 72 - Ping Reboot

Per cambiare la password di sistema accedere dal menù principale alla sezione **System** e cliccare il relativo sottomenù **Administration** (Figura 73). E' possibile effettuare l'Upgrade del Firmware o caricare una precedente configurazione dalla voce **Backup e Firmware**, sempre dal menù **System** (Figura 74).

|                                           | Status - Network - Services - System - Logout                                                 |     |
|-------------------------------------------|-----------------------------------------------------------------------------------------------|-----|
| Administration p                          | roperties                                                                                     |     |
| Changes the administration                | n password, log level and provides SSH access control.                                        |     |
| Administrator Passv                       | vord                                                                                          |     |
| Pass<br>Confirm                           | word ation                                                                                    |     |
| Logging                                   |                                                                                               |     |
| System log<br>System<br>Kerne             | level Debug 💙<br>Log Show<br>Log Show                                                         |     |
|                                           | Status - Network - Services - System - Logout                                                 | Fiq |
| Backup and Firmwa                         | re                                                                                            |     |
| This page allows you to upgrade           | routers firmware. Also it lets you backup your configuration or reset it to factory defaults. |     |
| Backup and reset config                   | uration                                                                                       |     |
| Backup archive                            | Download                                                                                      |     |
| Reset to defaults                         | Reset                                                                                         |     |
| Troubleshoot package                      |                                                                                               |     |
| Logging information and<br>configuration. | Download                                                                                      |     |
| Restore configuration                     |                                                                                               |     |
| Restore backup                            | Scegi file Nessun file selezionato<br>Upload archive                                          |     |
| Firmware upgrade                          |                                                                                               |     |
| Keep settings                             |                                                                                               |     |
| Image                                     | Scegi file Nessun file selezionato Upgrade                                                    |     |

Figura 73 - Amministration properties

Figura 74 - Backup and Firmware

Per l'impostazione del servizio del servizio Dinamic DNS andare sotto Services, Dinamic DNS. Figura 75

Figura 75 - Attivazione servizio Dinamic DNS

Selezionare tra i seguenti fruitori di servizio

| 3322.org      |
|---------------|
| camsec.net    |
| dnsomatic.com |
| dyndns.org    |
| easydns.com   |
| no-ip.com     |
| noip.com      |
| zoneedit.com  |
| custom        |

A completamento dell'operazione inserire spuntare ENABLE e riempire i campi. Vedi Figura 76.

- Service: selezionare il servizio tra quelli offerti
- Hostname: inserire l'Host name del servizio
- Username: inserire l'username per l'accesso al servizio desiderato
- Password: inserire la password per l'accesso al servizio desiderato
- IP renew interval (min): inserire un intervallo di tempo per il rinnovo dell'IP. Se non specificatamente richiesto lasciare il valore di defualt
- Force IP renew (min): inserire un intervallo di tempo per forzare il rinnovo dell'IP. Se non specificatamente richiesto lasciare il valore di defualt

| Dynamic DNS                        | ounus - menuore - perior            |     | суулетт содол                                        |  |
|------------------------------------|-------------------------------------|-----|------------------------------------------------------|--|
| Dynamic DNS allows that your r     | outer can be reached with a fixed h | 05ł | name while having a dynamically changing IP address. |  |
| Enable<br>Status                   |                                     |     |                                                      |  |
| Service                            | dyndna org                          | ۲   |                                                      |  |
| Hostname                           | mypersonaldomain dyndris.org        |     |                                                      |  |
| Usemame                            | myusamame                           |     |                                                      |  |
| Password                           |                                     |     | 2                                                    |  |
| IP renew interval (min)            | 10                                  |     |                                                      |  |
| Force IP renew (min)               | 72                                  |     |                                                      |  |
| Delete                             |                                     |     |                                                      |  |
| Teltonika solutions: www.teltonika | Add                                 |     | 500                                                  |  |

Figura 76 - Configurazione parametri accesso per Dinamic DNS

Per ottenere i dati per il corretto riempimento dei campi far riferimento ai seguenti link

- 1.
- http://dyn.com/support/ http://www.noip.com/support/ 2.

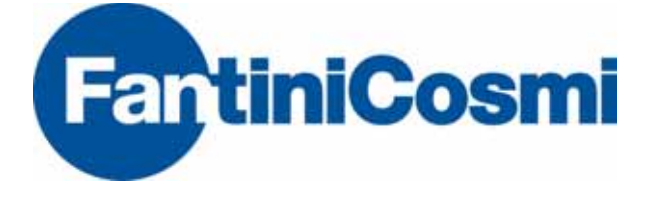

FANTINI COSMI SPAVia dell'Osio 6 - 20090Caleppio di Settala MI, ItaliaTel. +39 02 956821Fax +39 02 95307006info@fantinicosmi.it

SUPPORTO TECNICO Tel. +39 02 95682225 supportotecnico@fantinicosmi.it

www.fantinicosmi.it